# Používateľská príručka SL2021 – Správa projektov INTERREG

# Verzia pre prijímateľa

Verzia: 1.1

#### História zmien

| Dátum      | Verzia | Popis                                                   |
|------------|--------|---------------------------------------------------------|
| 20.03.2024 | 1.0    | Vytvorenie dokumentu                                    |
| 22.05.2024 | 1.1    | Úprava dokumentu, aktualizácia<br>obrazových materiálov |
|            |        |                                                         |
|            |        |                                                         |
|            |        |                                                         |
|            |        |                                                         |
|            |        |                                                         |
|            |        |                                                         |
|            |        |                                                         |
|            |        |                                                         |
|            |        |                                                         |
|            |        |                                                         |
|            |        |                                                         |

# Obsah

| 1 | Ú   | čel do | okumentu                                 | 7  |
|---|-----|--------|------------------------------------------|----|
| 2 | S   | L2021  | 1 – funkčné moduly                       | 8  |
| 3 | Р   | rístup | p k modulom SL2021 Projekty              | 9  |
| 4 | Н   | llavná | á obrazovka aplikácie                    | 10 |
| 5 | Z   | obraz  | zenie informácií o projektoch            | 11 |
|   | 5.1 | Úvo    | odné poznámky                            | 11 |
|   | 5.2 | Zozi   | nam projektov                            | 11 |
|   | 5.3 | Náh    | l'ad podrobnosti o projektu              | 14 |
|   | 5.4 | Zozi   | nam verzií projektu                      | 17 |
|   | 5.5 | Zob    | razenie verzií projektu                  | 18 |
|   | 5.6 | Porc   | ovnanie verzií projektu                  | 19 |
| 6 | Ú   | prava  | a projektových údajov - žiadosti o zmenu | 21 |
|   | 6.1 | Vytv   | vorenie žiadosti o zmenu                 | 21 |
|   | 6.2 | Úpra   | ava údajových blokov žiadosti o zmenu    | 24 |
|   | 6.  | .2.1   | Údajový blok Informácie o projekte       | 27 |
|   | 6.  | .2.2   | Údajový blok Údaje Prijímateľa           | 27 |
|   | 6.  | .2.3   | Údajový blok Projektoví partneri         | 29 |
|   | 6.  | .2.4   | Údajový blok Ukazovatele                 | 30 |
|   | 6.  | .2.5   | Údajový blok Úlohy                       | 32 |
|   | 6.  | .2.6   | Údajový blok Miesta realizácie           | 34 |
|   | 6.  | .2.7   | Údajový blok Rozpočet projektu           | 34 |
|   | 6.  | .2.8   | Údajový blok Zhrnutie výdavkov           | 37 |
|   | 6.  | .2.9   | Údajový blok Zdroje financovania         | 38 |
|   | 6.  | .2.10  | Údajový blok Charakteristika             | 39 |
|   | 6.  | .2.11  | Údajový blok Klasifikácia                | 41 |
|   | 6.  | .2.12  | Údajový blok Hodnotiaci proces           | 42 |
|   | 6.3 | Prid   | lanie prílohy k žiadosti o zmenu         | 43 |
|   | 6.4 | Poda   | anie žiadosti o zmenu                    | 43 |
| 7 | D   | okum   | nenty                                    | 45 |
|   | 7.1 | Zozi   | nam dokumentov                           | 45 |
|   | 7.2 | Náh    | l'ad zmluvy                              | 48 |
|   | 7.3 | Úpra   | ava Zmluvy/Dodatku                       | 49 |
|   | 7.4 | Náh    | l'ad Dodatku                             | 50 |
|   | 7.5 | Náh    | l'ad žiadosti o zmenu                    | 51 |

|   | 7.6 | 5 V   | /ymazanie Žiadosti o zmenu52                    |
|---|-----|-------|-------------------------------------------------|
| 8 | ]   | Prílo | bhy:54                                          |
|   | 8.1 | K     | atalóg príloh54                                 |
|   | 8.2 | 2Ú    | prava prílohy                                   |
|   | 8.3 | 8 P   | repojenie prílohy s dokumentom58                |
|   | 8.4 | l C   | Odpojenie prílohy od dokumentu60                |
|   | 8.5 | 5 C   | Odstránenie prílohy61                           |
|   | 8.6 | 5 P   | ridanie prílohy z úrovne katalógu príloh62      |
| 9 |     | Spra  | iva používateľov63                              |
|   | 9.1 | R     | egistrácia vlastného účtu                       |
|   | 9.2 | 2 S   | práva oprávnených osôb64                        |
|   | (   | 9.2.1 | Zoznam oprávnených osôb64                       |
|   | (   | 9.2.2 | 2 Úprava údajov oprávnenej osoby66              |
|   | (   | 9.2.3 | 3 Zablokovanie oprávnenej osoby66               |
|   | (   | 9.2.4 | Odblokovanie oprávnenej osoby67                 |
| 1 | 0 1 | Úloł  | y používateľa68                                 |
|   | 10. | .1    | Úlohy68                                         |
|   | 10. | .2    | Náhľad histórie úlohy70                         |
|   | 10. | .3    | Odstránenie úlohy zo zoznamu sledovaných úloh71 |
|   | 10. | .4    | Priradenie úlohy72                              |

# Zoznam výkresov:

| Obrázok 1 Prístup k modulom SL2021 Projekty                          | 8  |
|----------------------------------------------------------------------|----|
| Obrázok 2 Voľba pracovného kontextu                                  | 9  |
| Obrázok 3 Hlavná obrazovka po otvorení uvítacej stránky aplikácie    | 10 |
| Obrázok 4 Zoznam projektov                                           | 11 |
| Obrázok 5 Panel filtrovania a triedenia projektov                    | 12 |
| Obrázok 6 Príklad filtrovania projektov                              | 13 |
| Obrázok 7 Akcie na zozname projektov                                 | 14 |
| Obrázok 8 Náhľad podrobnosti o projektu                              | 15 |
| Obrázok 9 Zoznam verzií projektu                                     | 17 |
| Obrázok 10Akcie na Zozname verzií projektu                           | 18 |
| Obrázok 11 Náhľad verzií projektu                                    | 19 |
| Obrázok 12 Porovnanie verzií projektu                                | 20 |
| Obrázok 13 Vytvorenie žiadosti o zmenu                               | 22 |
| Obrázok 14 Okno s výzvou na vytvorenie žiadosti o zmenu s komentárom | 23 |
| Obrázok 15 Žiadosť o zmenu                                           | 23 |
| Obrázok 16 Úprava údajového bloku v rámci žiadosti o zmenu           | 24 |
| Obrázok 17 Prechod na žiadosť o zmenu                                | 25 |
| Obrázok 18 Žiadosť o zmenu                                           | 25 |
| Obrázok 19Úprava údajového bloku v rámci žiadosti o zmenu            | 26 |
| Obrázok 20 Úprava bloku Informácie o projekte                        | 27 |
| Obrázok 21 Úprava bloku Údaje Prijímateľa                            | 28 |
| Obrázok 22 Úprava údajového bloku Projektoví partneri                | 30 |
| Obrázok 23 Úprava údajového bloku Ukazovatele                        | 31 |
| Obrázok 24 Pridanie Ukazovateľa                                      | 32 |
| Obrázok 25 Úprava údajového bloku Úlohy                              | 33 |
| Obrázok 26 Pridanie úlohy                                            | 33 |
| Obrázok 27 Úprava bloku Miesta realizácie                            | 34 |
| Obrázok 28 Úprava údajového bloku Rozpočet projektu                  | 35 |
| Obrázok 29 Pridanie novej rozpočtovej položky                        | 35 |
| Obrázok 30 Zhrnutie výdavkov                                         | 37 |
| Obrázok 31 Úprava údajového bloku Úlohy                              | 38 |
| Obrázok 32 Úprava údajového bloku Charakteristika                    | 40 |
| Obrázok 33 Úprava údajového bloku Klasifikácia                       | 41 |
| Obrázok 34 Úprava údajového bloku Hodnotiaci proces                  | 42 |
| Obrázok 35 Podanie žiadosti o zmenu                                  | 44 |
| Obrázok 36 Správa o podaní žiadosti o zmenu                          | 44 |
| Obrázok 37 Zoznam dokumentov                                         | 46 |
| Obrázok 38 Panel filtrovania a triedenia dokumentov                  | 47 |
| Obrázok 39 Akcie na Zozname dokumentov                               | 48 |
| Obrázok 40 Náhľad podrobnosti o dokumente                            | 49 |
| Obrázok 41 Náhľad zoznamu akcií príloh k dokumentu                   | 49 |
| Obrázok 42 Náhľad podrobnosti o dokumente typu Dodatok               | 51 |
| Obrázok 43 Náhľad podrobnosti o dokumente Žiadosť o zmenu            | 52 |

| Obrázok 44 Vymazanie Žiadosti o zmenu                                                | 53   |
|--------------------------------------------------------------------------------------|------|
| Obrázok 45 Zoznam príloh                                                             | 55   |
| Obrázok 46 Panel filtrovania a triedenia dokumentov                                  | 55   |
| Obrázok 47 Akcie na Zozname príloh                                                   | 56   |
| Obrázok 48 Úprava prílohy                                                            | 57   |
| Obrázok 49 Úprava atribútov prílohy                                                  | 58   |
| Obrázok 50 Prepojenie prílohy s dokumentom                                           | 59   |
| Obrázok51 Výber príloh na prepojenie                                                 | 60   |
| Obrázok 52 Výkres znázorňujúci odpojenie dokumentu                                   | 61   |
| Obrázok 53 Vymazanie prílohy                                                         | 61   |
| Obrázok 54 Správa potvrdzujúca vymazanie prílohy                                     | 61   |
| Obrázok 55 Pridávanie príloh z disku                                                 | 62   |
| Obrázok 58 Zoznam akcií v správe projektu v náhľade zoznamu oprávnených používateľov | 65   |
| Obrázok 59 Zoznam akcií, ktoré je možné vykonať pre jednotlivých používateľov        | 65   |
| Obrázok 60 Pohľad na zmenu oprávnení                                                 | 66   |
| Obrázok 61 Blokovanie oprávnenej osoby                                               | 66   |
| Obrázok 62 Odblokovanie oprávnenej osoby                                             | 67   |
| Obrázok 63 Úlohy                                                                     | 69   |
| Obrázok 64 Panel filtrovania a triedenia úloh                                        | 69   |
| Obrázok 65 Príklad filtrovania úloh                                                  | 70   |
| Obrázok 66 Náhľad histórie úlohy                                                     | 71   |
| Obrázok 67 Odstránenie úlohy zo sledovaných úlohBłąd! Nie zdefiniowano zakła         | dki. |
| Obrázok 68 Priradenie úlohy                                                          | 72   |

# 1 Účel dokumentu

Dokument predstavuje hlavné obrazovky a funkcie aplikácie SL2021 v oblasti Projekty vo vzťahu k programom Interreg v správe Poľska.

Dokument je určený prijímateľom a hlavným partnerom v partnerských projektoch, ktorí sú zodpovední za správu údajov realizovaných projektov. Pojem "prijímateľ" použitý v dokumente bude znamenať aj hlavného partnera v partnerských projektoch.

Správa projektových dát – vrátane činností ako vytváranie a zmena projektov, podpisovanie zmlúv a príloh, správa používateľov, pridávanie príloh a prenos informácií o úlohách, ktoré sa majú vykonať – je základom pre ďalšie procesy vykonávané v aplikácii. Celú aplikáciu SL2021 nazývame aj "Projekty" alebo "Projekty SL2021", a to z názvu jej prvého modulu a preto, že drvivú väčšinu činností používateľ vždy vykonáva v kontexte konkrétneho projektu.

### 2 SL2021 – funkčné moduly

SL2021 podporuje proces zúčtovania vášho projektu. Na tento účel poskytuje množstvo funkcií zoskupených do modulov.

Moduly sú dostupné jedným z dvoch spôsobov:

1) funkcionality, ktoré nesúvisia s konkrétnymi projektmi, sú dostupné prostredníctvom položky v bočnom menu na ľavej strane obrazovky;

2) funkcionality súvisiace s konkrétnymi projektmi sú dostupné cez menu "implementácia projektu" v detaile daného projektu, alebo cez kontextové menu (tri bodky) na karte daného projektu viditeľnom v zozname.

| Výber žiadostí            | Zoznam projektov                                               |                                         |                            |
|---------------------------|----------------------------------------------------------------|-----------------------------------------|----------------------------|
|                           | Počet výsledkov 1                                              |                                         |                            |
| Projekty                  | Vyhľadať projekt                                               | Počet položiek na stránke:<br>10        |                            |
| 🗮 Zoznam projektov        |                                                                |                                         |                            |
| 코 Úlohy                   | Panel filtrovania a triedenia                                  |                                         | `                          |
| √yhlásenie o prístupnosti |                                                                |                                         |                            |
| Vyhlásenie o prístupnosti | STHB.01.02-IP.01-0001/23                                       |                                         | :                          |
|                           | Názov                                                          | Hlavný partner                          | Podrobnosti o projekte     |
|                           | South Baltic Innohub for life science innovations (SB Innohub) | FIERS - Foundation for Life Science Ir  | Dokumenty v rámci projektu |
|                           | <b>Oprávnené výdavky</b><br>1 970 613,00                       | <b>Príspevok z EFRR</b><br>1 575 772,00 | Korešpondencia             |
|                           | Stav                                                           | Dátum poslednej zmeny                   | Verejné obstarávania       |
|                           | 📄 Zmluva bola podpísaná                                        | 2024-03-19 08:41:30                     | Prílohy                    |
|                           |                                                                |                                         |                            |

#### Obrázok1 Prístup k modulom SL2021 Projekty

Pre rôzne oblasti SL2021 boli pripravené samostatné pokyny. Táto príručka, ako už bolo naznačené v úvode, zahŕňa vytváranie a zmenu projektov, podpisovanie zmlúv a príloh, správu používateľov, pridávanie príloh a poskytovanie informácií o úlohách, ktoré je potrebné vykonať. Okrem toho existujú pokyny pre nasledujúce oblasti:

- Žiadosti o platbu (vrátane hromadných žiadostí a žiadostí o čiastočnú platbu),
- Granty (Fond malých projektov v Interreg),
- Korešpondencia,
- Verejné obstarávanie,

## 3 Prístup k modulom SL2021 Projekty

Udelenie prístupu k SL2021 pre prijímateľov prebieha spôsobom opísaným v *kapitole 9* tejto príručky na základe žiadosti o pridelenie správcu projektu, podanej na Spoločný sekretariát (SpS). Na uvedenú e-mailovú adresu budete dostávať správy s informáciami o vytvorení účtu a ďalšími pokynmi na prihlásenie. Ak ste už mali účet vo WOD2021, budete stále používať rovnaké prihlasovacie meno a heslo.

Pre prihlásenie do aplikácie zadajte spoločnú prihlasovaciu bránu systému CST2021: https://sso.cst2021.gov.pl

Po zadaní prihlasovacieho mena a hesla vyberte tlačidlo Projekty.

Po prihlásení skontrolujte, či je pracovný kontext zvoleného používateľa (tj. zastupovaný subjekt a jeho rola) správny. Kontext je možné vybrať kliknutím na ikonu "postavička" v pravom hornom rohu obrazovky. Ak nie je vybratý žiadny kontext, v SL2021 nemusia byť viditeľné žiadne projekty. Aplikácia si zapamätá vybraný kontext, takže zastupujete iba jeden subjekt v jednej inštitucionálnej úlohe a po jednorazovom výbere kontextu ho už nebudete musieť opätovne označovať.

| znam projekt<br>Zozna | tov                                                                                        |                                  |   |                    |   |        |  |
|-----------------------|--------------------------------------------------------------------------------------------|----------------------------------|---|--------------------|---|--------|--|
| Zozna                 |                                                                                            |                                  |   |                    |   |        |  |
|                       | om projektov                                                                               |                                  |   |                    |   |        |  |
|                       | anipiojektov                                                                               |                                  |   |                    |   |        |  |
| Počet výsle           | edkov 1                                                                                    |                                  |   |                    |   |        |  |
| Vyhľadať pr           | rojekt                                                                                     | Počet položiek na stránke:<br>10 |   |                    |   |        |  |
|                       |                                                                                            |                                  |   |                    |   |        |  |
| Pa V                  | <b>ýbrať pracovný kontext</b><br>Aktuálne vybratý kontext<br>SmiLe Incubator - Beneficjent |                                  |   |                    | : | ~<br>^ |  |
| Názo<br>Sout          | Zastúpený subjekt<br>SmiLe Incubator                                                       |                                  | • | Science Innovation |   |        |  |
| <b>Oprá</b><br>1 97   | Typ inštitucionálnej roly<br>Beneficjent                                                   |                                  | • |                    |   |        |  |
| Stav                  |                                                                                            | _                                |   |                    |   |        |  |

Obrázok 2 Voľba pracovného kontextu

# 4 Hlavná obrazovka aplikácie

Na hlavnej obrazovke aplikácie SL2021 sa po prihlásení používateľa predvolene zobrazuje Zoznam projektov.

Vl'avo je menu:

- Domovská stránka uvítacia obrazovka,
- Zoznam projektov základné informácie o projektoch dostupné prihlásenému užívateľovi,
- Úlohy úlohy, ktoré používateľ sleduje,
- Vyhlásenie o prístupnosti informácia o dostupnosti aplikácie.

V pravom hornom rohu sú informácie o čase do konca relácie, údaje prihláseného používateľa, systémové notifikácie a možnosť nastavenia kontrastu aplikácie.

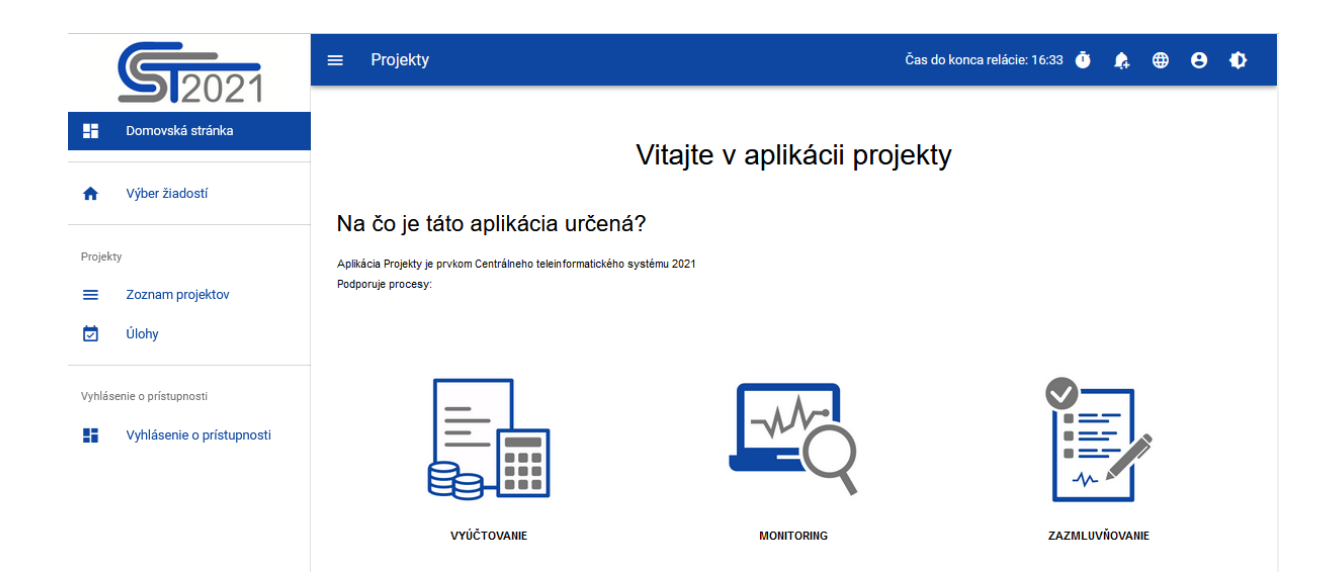

Obrázok 3 Hlavná obrazovka po otvorení uvítacej stránky aplikácie

# 5 Zobrazenie informácií o projektoch

#### 5.1 Úvodné poznámky

Väčšina aktivít v SL2021 sa vykonáva na úrovni konkrétneho projektu. Aplikácia neslúži na vytváranie projektov (vytvárajú sa automaticky na základe údajov odoslaných z WOD2021), ale môžete ju použiť na doplnenie a úpravu ich údajov. Zoznam projektov vám poskytuje prístup k podrobnostiam o každom projekte a po zobrazení ich ukážky, aj možnosť zaviesť zmeny.

#### 5.2 Zoznam projektov

Obrazovka Zoznam projektov je prístupná z ponuky na lište na ľavej strane aplikácie. Zobrazenie zoznamu predstavuje projekty dostupné používateľovi v danom pracovnom kontexte (pozri kapitolu 3). Karta obsahuje základné informácie o projekte, tj. *Číslo projektu, Názov projektu, Názov žiadateľa, Hodnota oprávnených výdavkov, Hodnota spolufinancovania, Stav projektu, Dátum poslednej zmeny údajov.* 

| 52021                                               | ≡ Projekty                                                              | Čas do konca relácie: 29:54 🍈 💡                                  | <b>.</b> | ⊕ ( | 8 | 0 |
|-----------------------------------------------------|-------------------------------------------------------------------------|------------------------------------------------------------------|----------|-----|---|---|
| Domovská stránka                                    | Zoznam projektov                                                        |                                                                  |          |     |   |   |
| Výber žiadostí                                      | Zoznam projektov                                                        |                                                                  |          |     |   |   |
| Projekty                                            | Vyhľadať projekt                                                        | Počet položiek na stránke:<br>10                                 |          |     |   | • |
| <ul> <li>Zoznam projektov</li> <li>Úlohy</li> </ul> | Panel filtrovania a triedenia                                           |                                                                  |          |     | ~ |   |
| Vyhlásenie o prístupnosti                           | STHB.01.02-IP.01-0001/23                                                |                                                                  |          | :   | ^ |   |
|                                                     | Názov<br>South Baltic Innohub for life science innovations (SB Innohub) | Hlavný partner<br>FIERS - Foundation for Life Science Innovation |          |     |   |   |
|                                                     | <b>Oprávnené výdavky</b><br>1 970 613,00                                | <b>Príspevok z EFRR</b><br>1 575 772,00                          |          |     |   |   |
|                                                     | Stav<br>(P) Zmluva bola podpísaná                                       | <b>Dátum poslednej zmeny</b><br>2024-03-19 08:41:30              |          |     |   |   |

#### Obrázok 4Zoznam projektov

Zvyšné prvky pohľadu sú:

• Počet výsledkov – počet nájdených položiek

- Počet výsledkov na stránku určuje počet položiek zobrazených na jednej stránke
- Vyhľadať projekt rýchle vyhľadanie projektu
- Panel filtrovania a triedenia predvolene je panel zbalený, po rozbalení má používateľ prístup k nasledujúcim funkciám:

| Panel filtrovania a trieder | ia       | ^ |
|-----------------------------|----------|---|
| Vybrané filtre:             |          |   |
| Vybrať pole                 | •        |   |
| Vybrané triedenie:          |          |   |
| Triediť podľa               | Zostupne |   |
|                             |          |   |

Obrázok 5 Panel filtrovania a triedenia projektov

Vybrať pole sa používa na zadanie názvu poľa, podľa ktorého bude zoznam projektov filtrovaný.

Prepínač možnosti **zostupne/vzostupne** sa používa na určenie spôsobu triedenia projektov filtrovaných podľa vybraných polí. Po zvolení spôsobu triedenia sa zobrazí tlačidlo **vyčistiť triedenie**, ktoré vám umožní vrátiť sa k predvolenému nastaveniu, tj. "dátum poslednej zmeny údajov projektu".

Prvý vybraný filter je viditeľný priamo v poli pod nápisom *vybrané filtre*. Ďalšie filtre sa pridávajú pomocou tlačidla **pridať filter**, ktoré sa zobrazí po zadaní prvého filtra. Filter je výraz pozostávajúci z troch polí na paneli filtrov napríklad:

| Vybrané filtre: Stav |   |           |          |                       |              |          |
|----------------------|---|-----------|----------|-----------------------|--------------|----------|
| Vybrať pole          |   | Podmienka |          | Hodnota               |              | ODSTR    |
| Stav                 | • | Obsahuje  | •        | Zmluva bola podpísaná | •            | <u> </u> |
|                      |   |           |          |                       |              |          |
| HĽADAŤ               |   | PRIDAÌ    | Ť FILTER | Vyč                   | ISTIŤ FILTRE |          |
|                      |   |           |          |                       |              |          |
| Vybrané triedenie:   |   |           |          |                       |              |          |
|                      |   | ~         |          |                       |              |          |

Obrázok 6 Príklad filtrovania projektov

Zobrazia sa iba projekty, ktorých stav je rovnaký ako hodnota podaný.

Vybrať pole vám umožňuje vybrať pole projektu, podľa ktorého chcete vykonať filtrovanie. Podmienka určuje kritériá porovnania. V závislosti od typu vybraného poľa môže podmienka nadobúdať nasledujúce hodnoty: menšie, väčšie, rovné, obsahuje. Sekcia hodnota určuje, s akou hodnotou sa bude vybrané pole porovnávať. Hodnoty je možné zadávať manuálne (napr. pre pole číslo) alebo pomocou rozbaľovacieho zoznamu (napr. pre pole stav).

Ak chcete spustiť vyhľadávanie pomocou definovaných filtrov, kliknite na tlačidlo hľadať.

Tlačidlo vyčistiť filtre odstráni všetky zadané filtre.

Akcie v zozname projektov sa aktivujú pomocou tlačidla "tri bodky" umiestneného vpravo.

| STHB.01.02-IP.01-0001/23                                                               |                                           | :                          | ^ |
|----------------------------------------------------------------------------------------|-------------------------------------------|----------------------------|---|
| Názov                                                                                  | Hlavný partner                            | Podrobnosti o projekte     |   |
| South Baltic Innohub for life science innovations (SB Innohub)                         | FIERS - Foundation for Life Science I     | Dokumenty v rámci projektu |   |
| Oprávnené výdavky         Príspevok z EFRR           1 970 613,00         1 575 772,00 |                                           | Korešpondencia             |   |
| Stav                                                                                   | Dátum poslednej zmeny                     | Verejné obstarávania       |   |
| Zmluva bola podpísaná                                                                  | Zmluva bola podpísaná 2024-03-19 08:41:30 |                            |   |
|                                                                                        |                                           |                            |   |
|                                                                                        |                                           | Prílohy                    |   |
|                                                                                        |                                           | Úlohy                      |   |
|                                                                                        |                                           | Správa používateľov        |   |

#### Obrázok7 Akcie na zozname projektov

#### Dostupné akcie:

- a) Podrobnosti o projekte zobrazuje údaje o danom projekte
- b) Žiadosti o platbu zobrazuje všetky žiadosti vytvorené pre daný projekt (hromadné aj čiastkové)
- c) Korešpondencia prechádza do modulu korešpondencie
- d) Dokumenty umožňuje zobraziť dokumenty projektu
- e) Prílohy zobrazuje katalóg príloh projektu
- f) Úlohy poskytuje zoznam sledovaných úloh
- g) Správa používateľov zobrazuje zoznam oprávnených používateľov do projektu

#### 5.3 Náhľad "Podrobnosti o projekte"

Obrazovka *náhľadu podrobnosti o projekte* sa vyvolá cez tlačidlo **podrobnosti o projekte**, zobrazené v zozname projektov.

Podrobnosti o projekte obsahujú trvalý údajový blok so základnými informáciami o projekte vrátane: čísla projektu (vrátane čísla aktuálnej verzie dát projektu), názvu, mena prijímateľa, stavu projektu a stavu žiadosti o zmenu.

Pod trvalým údajovým blokom sa nachádza blok informácie o projekte. Ide o prvý údajový blok viditeľný po vyvolaní funkcie **podrobnosti o projekte**. Používateľ si môže prezrieť ich obsah kliknutím na príslušný údajový blok v rozbaľovacom menu **údajové bloky**.

|                                                                     | Status projektu:                                                                                                    | 📄 Zmluva bola podpísaná                                                                                                    |
|---------------------------------------------------------------------|----------------------------------------------------------------------------------------------------|----------------------------------------------------------------------------------------------------|
|                                                                     | Status žiadosti o<br>zmenu:                                                                                                    | 🛅 Žiadna žiadosť o zmenu                                                                                                    |
|                                                                     |                                                                                                    |                                                                                                    |
| <b>Identifikátor</b><br>Zahraničné číslo - 36781858                 |                                                                                                    |                                                                                                    |
| ÚDAJOVÉ BLOKY 🗸 SPRÁVA                                              | A PROJEKTU 🗸                                                                                                    | REALIZÁCIA PROJEKTU 🗸                                                                                                    |
|                                                                     |                                                                                                    |                                                                                                    |
|                                                                     |                                                                                                    |                                                                                                    |
| Oprávnené výdavky<br>1 970 613,00                                   |                                                                                                    |                                                                                                    |
| Príspevok EÚ<br>1 575 772,00                                        |                                                                                                    |                                                                                                    |
| Dátum ukončenia realizácie projektu<br>2026-08-31                   |                                                                                                    |                                                                                                    |
| Inštitúcia zúčtujúca projekt<br>Wspólny Sekretariat PB (IP.01.STHB) |                                                                                                    |                                                                                                    |
| Dátum ukončenia zmluvy<br>Žiadny výsledok                           |                                                                                                    |                                                                                                    |
|                                                                     |                                                                                                    | ~                                                                                                    |
|                                                                     |                                                                                                    | ~                                                                                                    |
|                                                                     | Identifikátor         Zahraničné číslo - 36781858         ÚDAJOVÉ BLOKY V         SPRÁVA         Oprávnené výdavky         1 970 613,00         Príspevok EÚ         1 575 772,00         Dátum ukončenia realizácie projektu         2026-08-31         Inštitúcia zúčtujúca projekt         Wspólny Sekretariat PB (IP.01.STHB)         Dátum ukončenia zmluvy         Žiadny výsledok | Status projektu:   Status žiadosti o   Identifikátor   Zahraničné číslo - 36781858   ÚDAJOVÉ BLOKY V   SPRÁVA PROJEKTU V     Oprávnené výdavky   1970 613,00   Príspevok EÚ   1 575 772,00   Dátum ukončenia realizácie projektu   2026-08-31   Inštitúcia zúčujúca projekt   Wspólny Sekretariat PB (IP01.STHB)   Dátum ukončenia zmluvy   Žiadny výsledok |

#### Obrázok 8 Náhľad podrobnosti o projekte

V rámci náhľadu projektu si používateľ môže prezrieť nasledujúce údajové bloky:

- Informácie o projekte
- Údaje prijímateľa
- Partneri
- Ukazovatele

- Úlohy
- Miesta realizácie
- Rozpočet projektu
- Zhrnutie výdavkov
- Zdroje financovania
- Charakteristika
- Klasifikácia
- Hodnotiaci proces

Pri prezeraní podrobností o projekte môže používateľ projekt spravovať prostredníctvom rozbaľovacieho zoznamu *Správa projektu*. Toto menu zoskupuje funkcie súvisiace so zmenou údajov projektu, náhľadom verzie projektu a správou používateľov. Zoznam akcií prezentovaných v tejto funkcii závisí od povolení prihláseného používateľa, stavu projektu, stavu žiadosti o zmenu a miesta aplikácie, v ktorej sa používateľ práve nachádza. Moduly SL2021 okrem správy projektových dát, je menu *Správa projektu* nahradené menu vhodným pre daný modul (napr. *správa grantov*). Ponuka *realizácia projektu* umožňuje navigáciu medzi modulmi.

Prijímateľ, ktorý je v náhľade podrobnosti o projekte, môže mať v závislosti od oprávnení v rolách, ktoré mu boli pridelené, prístup k nasledujúcej skupine tlačidiel v menu *Správa projektu*:

- Žiadosť o zmenu tlačidlo sa zobrazí, keď už existuje požiadavka na zmenu
- Vytvoriť žiadosť o zmenu tlačidlo sa zobrazí, keď neexistuje žiadna žiadosť o zmenu alebo sú iba prijaté žiadosti
- Stiahnuť verziu projektu do PDF tlačidlo aktivuje funkciu generovania údajov projektu vo formáte PDF
- **Správa používateľov** zoznam, z ktorého môžete pridávať, upraviť alebo zablokovať osoby s oprávnením k projektu
- Zoznam verzií projektu

#### 5.4 Zoznam verzií projektu

Obrazovka *zoznam verzií projektu* je prístupná z úrovne *náhľadu podrobností projektu* stlačením tlačidla **zoznamu verzií projektu** v menu *Správa projektu*. Viditeľné sú všetky verzie projektu. Karta obsahuje základné informácie o verzii, tj. *názov projektu* (vrátane čísla verzie), *vytvoril(a), dátum vytvorenia a stav*.

| STHB.01.02-IP.01-0001/23                                  |                            |                        | Status<br>projektu:<br>Status žiadosti | 🗐 Zmluva bola podpísaná |            | vísaná |
|-----------------------------------------------------------|----------------------------|------------------------|----------------------------------------|-------------------------|------------|--------|
|                                                           |                            |                        | o zmenu:                               | Pracovná                | verzia     |        |
| Názov projektu<br>South Baltic Innohub for life science i | nnovations (SB Innohub)    |                        |                                        |                         |            |        |
| Názov hlavného partnera                                   |                            | Identifikátor          |                                        |                         |            |        |
| FIERS - Foundation for Life Science In                    | novation                   | Zahraničné číslo - 367 | 81858                                  |                         |            |        |
| Zoznam verzií projektu                                    |                            |                        |                                        | RFALIZÁCIA PR           | OJEKT      | u 🗸    |
|                                                           |                            |                        |                                        |                         | <b>UUL</b> |        |
|                                                           |                            |                        |                                        |                         |            |        |
| South Baltic Innohub for I                                | ife science innovations (S | B Innohub) (verzia 4   | 4)                                     |                         | :          | ^      |
| Vytvoril/a                                                | Dátum vytvorenia           |                        | Stav                                   |                         |            |        |
| Michał Stępniewski                                        | 2024-05-07 16:01:54        |                        | Pracovná verzi                         | a                       |            |        |
|                                                           |                            |                        |                                        |                         |            |        |
| South Baltic Innohub for I                                | ife science innovations (S | B Innohub) (verzia 3   | 3)                                     |                         | :          | ^      |
| Matuaril (a                                               | Dátum untucronia           |                        | Stau                                   |                         |            |        |
| Administrator IKUP                                        | 2023-03-31 12:53:59        |                        | Schválená                              |                         |            |        |
|                                                           |                            |                        |                                        |                         |            |        |
| South Baltic Innohub for I                                | ife science innovations (S | B Innohub) (verzia 2   | 2)                                     |                         | :          | ^      |
| Vytvoril/a                                                | Dátum vytvorenia           |                        | Stav                                   |                         |            |        |
| Administrator IKUP                                        | 2023-03-31 12:51:26        |                        | Schválená                              |                         |            |        |

#### Obrázok 9 Zoznam verzií projektu

Zobrazenie zoznamu verzií projektu v menu Správa projektu zobrazuje nasledovné tlačidlá:

- Podrobnosti o projekte
- Porovnať verzie

Zvyšné prvky náhľadu sú:

- Trvalý údajový blok so základnými informáciami o projekte, ktorý je viditeľný v hornej časti stránky, obsahujúci údaje ako: číslo projektu, názov, meno prijímateľa, stav projektu a stav žiadosti o zmenu
- Akcie na zozname verzií projektu aktivujú sa tlačidlom "tri bodky" na pravej strane obrazovky

| Zoznam verzií projektu                                                    |                                                | REALIZ                         | ÁCIA PROJEKTU 🗸 |  |
|---------------------------------------------------------------------------|------------------------------------------------|--------------------------------|-----------------|--|
| South Baltic Innohub for life science innovations (SB Innohub) (verzia 4) |                                                |                                |                 |  |
| <b>Vytvoril/a</b><br>Michał Stępniewski                                   | <b>Dátum vytvorenia</b><br>2024-05-07 16:01:54 | <b>Stav</b><br>Pracovná verzia | Náhľad          |  |

#### Obrázok 10 Akcie na Zozname verzií projektu

Dostupné akcie:

 Náhľad – výsledkom je prechod do náhľadu detailov verzie projektu rozdeleného na údajové bloky.

#### 5.5 Zobrazenie verzií projektu

Obrazovka *Zobrazenie verzií projektu* sa vyvolá zo zoznamu verzií projektu tlačidlom **náhľad verzií projektu**. Prezentácia údajov na tejto obrazovke je v súlade s prezentáciou podrobnosti o projekte. Prezentuje údaje o projekte rozdelené do údajových blokov, ktoré si užívateľ môže prezerať po výbere v menu *údajové bloky*.

| STHB.01.02-IP.01-0001/23 (verzia: 5)                                                                 |                                                                         | Status projektu:<br>Status žiadosti o<br>zmenu: | Zmluva bola podpísaná Žiadna žiadosť o zmenu |
|----------------------------------------------------------------------------------------------------|-------------------------------------------------------------------------|-------------------------------------------------|----------------------------------------------|
| Názov projektu<br>South Baltic Innohub for life science innovations (SB Innohub)                     |                                                                         |                                                 |                                              |
| Názov hlavného partnera<br>FIERS - Foundation for Life Science Innovation                            | <b>Identifikátor</b><br>Zahraničné číslo - 36781                        | 1858                                            |                                              |
| Informácie o projekte                                                                                | ÚDAJOVÉ BLOKY 🔺                                                         | SPRÁVA PROJEKTU 🗸                               | REALIZÁCIA PROJEKTU 🗸                        |
| Údahe o projekte<br>Názov projektu<br>South Baltic Innohub for life science innovations (SB Innohub) | Informácie o projekte<br>Údaje hlavného partnera<br>Projektoví partneri |                                                 |                                              |
| <b>Celkové výdavky</b><br>1 970 613,00                                                               | Ukazovatele                                                             |                                                 |                                              |
| Prispevok<br>1 575 772,00                                                                            | Miesta realizácie                                                       |                                                 |                                              |
| Dátum začatia realizácie projektu<br>2023-09-01                                                      | Rozpočet projektu                                                       | cie projektu                                    |                                              |
| Inštitúcia uzatvárajúca zmluvu<br>Wspólny Sekretariat PB (IP.01.STHB)                                | Zdroje financovania                                                     | skt<br>IP.01.STHB)                              |                                              |
| Dátum podpísania zmluvy<br>2023-03-01                                                                | Charakteristika                                                         | ,                                               |                                              |
| Podrobné informácie                                                                                  | Klasifikácia<br>Hodnotiaci proces                                       |                                                 | *                                            |
| Údaje auditu                                                                                         |                                                                         |                                                 | ~                                            |

Obrázok 11 Náhľad verzií projektu

5.6 Porovnanie verzií projektu

Funkcia porovnania verzií projektu sa aktivuje zo *zoznamu verzií projektu* pomocou tlačidla *porovnať verzie* v menu *Správa projektu*.

| STHB.01.02-IP.01                                               | 1-0001/23                      | Status<br>projektu:<br>Status žiadosti<br>o zmenu:  | <ul> <li>Zmluva bola podpísaná</li> <li>Pracovná verzia</li> </ul> |
|----------------------------------------------------------------|--------------------------------|-----------------------------------------------------|--------------------------------------------------------------------|
| Názov projektu<br>South Baltic Innohub for life scienc         | e innovations (SB Innohub)     |                                                     |                                                                    |
| Názov hlavného partnera<br>FIERS - Foundation for Life Science | Innovation                     | <b>Identifikátor</b><br>Zahraničné číslo - 36781858 |                                                                    |
| Zoznam verzií projektu                                         | REALIZÁCIA PROJEKTU 🗸          |                                                     |                                                                    |
| outh Baltic Innohub fo                                         | r life science innovations (SE | 3 Innohub) (verzia 4)                               | : ^                                                                |
| Vytvoril/a                                                     | Dátum vytvorenia               | Stav                                                |                                                                    |
| Michał Stępniewski                                             | 2024-05-07 16:01:54            | Pracovná verz                                       | zia                                                                |
| outh Baltic Innohub fo                                         | r life science innovations (SE | 3 Innohub) (verzia 3)                               | : ^                                                                |
| Vytvoril/a                                                     | Dátum vytvorenia               | Stav                                                |                                                                    |
| Administrator IKUP                                             | 2023-03-31 12:53:59            | Schválená                                           |                                                                    |

#### Obrázok 12 Porovnanie verzií projektu

V zobrazení *zoznamu verzií projektu* začiarknite políčko pre preferované verzie projektu, aby ste ich porovnali. Po spustení funkcie **porovnať verzie** si stiahnete súbor PDF s rozdielmi medzi verziami.

# 6 Úprava projektových údajov - žiadosti o zmenu

Po výbere projektu na realizáciu začína proces zavádzania potrebných úprav do projektových údajov. Tieto zmeny môžu byť dôsledkom odporúčaní MV, vyplývajú aj z potreby doplniť niektoré informácie o projekte v systéme.

Funkcia žiadosti o zmenu sa používa na vykonanie zmien projektových údajov. Zmeny môže iniciovať a zaviesť SpS aj prijímateľ. Vždy však, aby zavedené zmeny nadobudli účinnosť, žiadosť o zmenu musí byť schválená SpS.

Úprava údajov o projekte je možná len pri projektoch so stavom pripravovanej zmluvy alebo neskôr (*podpísaná zmluva, ukončená, zmluva ukončená*). Zmeny stavu projektu vykonáva SpS.

Údaje sa upravujú vytvorením **žiadosti o zmenu**, ktorú môže vykonať prijímateľ aj pracovník SpS.

Proces zavádzania zmien do projektu potrebných na uzavretie zmluvy koordinuje SpS a bude vás informovať o potrebných krokoch, ktoré je potrebné vykonať.

V rámci žiadosti o zmenu môžete upraviť jednotlivé údajové bloky projektu. Keď sa rozhodnete, že ste v danom momente zaviedli všetky potrebné zmeny, odošlite žiadosť o zmenu na schválenie SpS. Po schválení žiadosti pracovníkom SpS sa verzia údajov projektu uložená ako žiadosť o zmenu stane aktuálnou a oficiálnou verziou projektu. Existujúce údaje projektu sa zachovajú a sú viditeľné v zozname verzií ako predchádzajúca verzia so stavom *prijatá*.

V projekte môže byť súčasne iba jedna pracovná žiadosť o zmenu. Zmluvná strana nemôže upravovať žiadosť aktuálne pridelenú (prostredníctvom mechanizmu úloh) druhej strane. Vo výnimočných situáciách môže byť využité oprávnenie **Správcu SpS** na vymazanie žiadosti na strane Prijímateľa.

6.1 Vytvorenie žiadosti o zmenu

Vytvorenie žiadosti o zmenu je možné z úrovne *podrobnosti o projekte* pomocou možnosti **vytvoriť žiadosť o zmenu** v menu *správa projektu*.

| Zoznam projektov > Údaje o projekte > Informácie o projekte                      |                                               |                                    |                                                 |                                              |
|----------------------------------------------------------------------------------|-----------------------------------------------|------------------------------------|-------------------------------------------------|----------------------------------------------|
| STHB.01.02-IP.01-0001/23 (verzia: 5)                                             |                                               |                                    | Status projektu:<br>Status žiadosti o<br>zmenu: | Zmluva bola podpísaná Žiadna žiadosť o zmenu |
| Názov projektu<br>South Baltic Innohub for life science innovations (SB Innohub) |                                               |                                    |                                                 |                                              |
| Názov hlavného partnera<br>FIERS - Foundation for Life Science Innovation        | <b>Identifikátor</b><br>Zahraničné číslo - 36 | 781858                             |                                                 |                                              |
| Informácie o projekte                                                            | ÚDAJOVÉ BLOKY                                 | ✓ SPRÁVA                           | PROJEKTU A                                      | REALIZÁCIA PROJEKTU 🗸                        |
| Údahe o projekte                                                                 |                                               | Vytvoriť žiados<br>Zoznam verzií p | ť o zmenu<br>projektu                           |                                              |
| Názov projektu<br>South Baltic Innohub for life science innovations (SB Innohub) |                                               | Stiahnuť verziu                    | projektu do PDF                                 |                                              |
| Celkové výdavky<br>1 970 613,00                                                  | Oprávnené výdavky<br>1 970 613,00             | Správa používa                     | iteľov                                          |                                              |
| Príspevok<br>1 575 772,00                                                        | Príspevok EÚ<br>1 575 772,00                  |                                    |                                                 |                                              |
| Dátum začatia realizácie projektu<br>2023-09-01                                  | Dátum ukončenia rea<br>2026-08-31             | alizácie projektu                  |                                                 |                                              |
| Inštitúcia uzatvárajúca zmluvu<br>Wspólny Sekretariat PB (IP.01.STHB)            | Inštitúcia zúčtujúca j<br>Wspólny Sekretariat | projekt<br>PB (IP.01.STHB)         |                                                 |                                              |
| Dátum podpísania zmluvy<br>2023-03-01                                            | <b>Dátum ukončenia zn</b><br>Žiadny výsledok  | hluvy                              |                                                 |                                              |

#### Obrázok 13 Vytvorenie žiadosti o zmenu

Keď vyberiete možnosť **vytvoriť žiadosť o zmenu**, aplikácia zobrazí okno so žiadosťou o potvrdenie vytvorenia žiadosti o zmenu spolu s poľom *komentár* na doplnenie. Popíšte dôvod a rozsah zmien, ktoré mienite zaviesť. Uľahčíte tak SpS vyhodnotenie vašej žiadosti. Aplikácia vytvorí úlohu na spracovanie žiadosti o zmenu (pozri *kapitolu 11. Úlohy používateľov*), priradí ju aktívnemu používateľovi a uloží informácie do histórie úlohy.

| South Baltic Innohub for life science innovations (SB Innohub) |                             |
|----------------------------------------------------------------|-----------------------------|
| South Balle minorab for the science innovations (35 minorab)   |                             |
| Názov hlavného partnera                                        | Identifikátor               |
| FIERS - Foundation for Life Science Innovation                 | Zahraničné číslo - 36781858 |
| Vytvoriť žiadosť o zmenu                                       |                             |
| Ste si istí, že chcete vytvoriť žiadosť o zmenu?               |                             |
| Komentár                                                       |                             |
|                                                                |                             |
|                                                                |                             |
|                                                                |                             |
|                                                                |                             |
|                                                                | ÁNO N                       |
| Prispevok                                                      | Prispevok EU                |
| 1 575 770 00                                                   | 1 575 770 00                |

Obrázok 14 Okno s výzvou na vytvorenie žiadosti o zmenu s komentárom

Po aktivácii funkcie vytvorenia žiadosti o zmenu (alebo vstupu do náhľadu žiadosti o zmenu z menu *správa projektu*) je na obrazovke každého údajhového bloku viditeľné tlačidlo **upraviť**, ktoré umožňuje zmenu údajov.

| Zoznam projektov > Údaje o projekte > Žiadosť o zmenu > Informácie o pr          | rojekte                                  |                                       |                         |
|----------------------------------------------------------------------------------|------------------------------------------|---------------------------------------|-------------------------|
|                                                                                  | 04.0004/00                               | Status projektu:                      | 🗐 Zmluva bola podpísaná |
| Ziadost o zmenu preSTHB.01.02-IP.                                                | 01-0001/23 (verz                         | ia: 6)<br>Status žiadosti o<br>zmenu: | Pracovná verzia         |
| Názov projektu                                                                   |                                          |                                       |                         |
| South Baltic Innohub for life science innovations (SB Innohub)                   |                                          |                                       |                         |
| Názov hlavného partnera                                                          | Identifikátor                            |                                       |                         |
| FIERS - Foundation for Life Science Innovation                                   | Zahraničné číslo - 367                   | 81858                                 |                         |
| Údahe o projekte                                                                 |                                          | PRAVA PRUJEKTU V                      | REALIZACIA PROJEKTU V   |
| Názov projektu<br>South Baltic Innohub for life science innovations (SB Innohub) |                                          |                                       |                         |
| Celkové výdavky<br>1 970 613,00                                                  | <b>Oprávnené výdavky</b><br>1 970 613,00 |                                       |                         |
| <b>Príspevok</b><br>1 575 772,00                                                 | <b>Príspevok EÚ</b><br>1 575 772,00      |                                       |                         |
|                                                                                  |                                          |                                       |                         |

#### Obrázok 15 Žiadosť o zmenu

Keď používateľ vyberie možnosť úpravy, polia na obrazovke sa stanú upraviteľnými a zobrazia sa ďalšie tlačidlá umiestnené v pravom dolnom rohu obrazovky:

- Uložiť uloží zmeny vykonané v tomto bloku údajov
- Zrušiť ukončí úpravu bez uloženia zmeny

| Informácie o projekte                                                            | ÚDAJOVÉ BLOKY 🗸 SPRÁVA PROJEKTU 🗸 REALIZÁCIA PROJEKT    | ru 🗸 |
|----------------------------------------------------------------------------------|---------------------------------------------------------|------|
| Údahe o projekte                                                                 |                                                         |      |
| Názov projektu<br>South Baltic Innohub for life science innovations (SB Innohub) |                                                         |      |
| Celkové výdavky                                                                  | Oprávnené výdavky                                       |      |
| 1 970 613,00                                                                     | 1 970 613,00                                            |      |
| Príspevok                                                                        | Príspevok EÚ                                            |      |
| 1 575 772,00                                                                     | 1 575 772,00                                            |      |
| Dátum začatia realizácie projektu<br>2023-09-01                                  | Dátum ukončenia realizácie projektu<br>2026-08-31       |      |
| Inštitúcia uzstvárajúca zmluvu                                                   | Inštitúcia zúčtujúca projekt                            |      |
| wspointy Sekretariat PB (IPU1.STHB)                                              | <ul> <li>wspony secretariat PB (IP.01.51 HB)</li> </ul> | *    |
| Dátum podpísania zmluvy                                                          | Dátum ukončenia zmluvy                                  |      |
| 2023-03-01                                                                       | Žiadny výsledok                                         |      |
| Podrobné informácie                                                              | ULOŽIŤ                                                  | ıšıř |

Obrázok 16 Úprava údajového bloku v rámci žiadosti o zmenu

Ak vykonané zmeny neuložíte a presuniete sa do iného údajového bloku, zobrazí sa hlásenie s otázkou, či chcete uložiť predtým vykonané úpravy.

Vytvorenie žiadosti o zmenu je možné, keď neexistuje žiadna predtým vytvorená žiadosť o zmenu alebo keď boli všetky vytvorené žiadosti schválené. Naraz môže byť pripravená len jedna žiadosť o zmenu.

6.2 Úprava údajových blokov žiadosti o zmenu

Žiadosť o zmenu môžete upraviť na obrazovke s podrobnosťami o projekte výberom možnosti **žiadosti o zmenu** v menu *správy projektu*.

|                                                                                  |                                                     | Status projektu:            | 戻 Zmluva bola podpísaná |
|----------------------------------------------------------------------------------|-----------------------------------------------------|-----------------------------|-------------------------|
| SIHB.01.02-IP.01-0001/23 (verzia: 5)                                             |                                                     | Status žiadosti o<br>zmenu: | Pracovná verzia         |
| Názov projektu<br>South Baltic Innohub for life science innovations (SB Innohub) |                                                     |                             |                         |
| Názov hlavného partnera<br>FIERS - Foundation for Life Science Innovation        | <b>Identifikátor</b><br>Zahraničné číslo - 36781858 |                             |                         |
| Informácie o projekte                                                            | ÚDAJOVÉ BLOKY 🗸 SPRÁVA F                            | PROJEKTU A                  | REALIZÁCIA PROJEKTU 🗸   |
| Údahe o projekte                                                                 | Žiadosť o zmenu<br>Zoznam verzií pr                 | ojektu                      |                         |
| Názov projektu<br>South Baltic Innohub for life science innovations (SB Innohub) | Stiahnuť verziu p                                   | rojektu do PDF              |                         |
| Celkové výdavky<br>1 970 613,00                                                  | Oprávnené Správa používate<br>1 970 613,00          | eľov                        |                         |
| Príspevok<br>1 575 772,00                                                        | <b>Príspevok EÚ</b><br>1 575 772,00                 |                             |                         |
| Dátum začatia realizácie projektu<br>2023-09-01                                  | Dátum ukončenia realizácie pr<br>2026-08-31         | ojektu                      |                         |

#### Obrázok 17 Prechod na žiadosť o zmenu

Po vyvolaní funkcie **žiadosť o zmenu** je na obrazovke zvoleného údajového bloku viditeľné tlačidlo *upraviť*. Po zvolení funkcie úpravy môžeme upraviť dáta projektu v údajovom bloku, na ktorom sa práve nachádzame. Ak chcete upraviť iný údajový blok, vyberte ho z menu **údajové bloky**.

|                                                                        | ≡ Projekty                                                                | Czas do końca ses                                                            | j: 29:48 Ō 🍂 😝 Đ      |
|------------------------------------------------------------------------|---------------------------------------------------------------------------|------------------------------------------------------------------------------|-----------------------|
| Strona główna                                                          | Nazwa beneficjenta<br>Fundacja Szczęśliwa                                 |                                                                              |                       |
| Projekty                                                               | Informacje o projekcie                                                    | BLOKI DANYCH $ v $ ZARZĄDZANIE PROJEKTEM $ v $                               | REALIZACJA PROJEKTU 🗸 |
| Zadania                                                                | Dane projektu                                                             |                                                                              |                       |
| Deklaracja dostępności                                                 | <b>Tytuł projektu</b><br>Projekt KH - 04.08.2022. Projekt niepartnerski.  |                                                                              |                       |
| Deklaracja dostępności                                                 | Wydatki ogółem<br>150 000,00                                              | Wydatki kwalifińcowalne<br>150 000,00                                        |                       |
|                                                                        | Dofinansowanie<br>120 000,00                                              | Dofinansovanie UE<br>120 000,00                                              |                       |
|                                                                        | Data rozpoczęcia<br>2022-01-01                                            | Data zakończenia<br>2022-12-31                                               |                       |
|                                                                        | Instytucja zawierająca umowę<br>Urząd Marszałkowski Województwa Śląskiego | Instytucja rozliczająca projekt<br>Urząd Marszałkowski Województwa Śląskiego |                       |
|                                                                        | Data podpisania umowy<br>2022-08-04                                       | Data rozwiązania umowy<br>Brak                                               |                       |
|                                                                        | Informacje szczegółowe                                                    |                                                                              | ~                     |
| Fundusze<br>Europejskie                                                | Dane audytowe                                                             |                                                                              | č                     |
| Unia Europejska<br>Europejskie Fundusze<br>Strukturalne i Inwestycyjne |                                                                           |                                                                              | EDYTUJ                |

Obrázok 18 Žiadosť o zmenu

Keď používateľ vyberie možnosť úpravy, polia na obrazovke sa stanú upraviteľnými a zobrazia sa ďalšie tlačidlá umiestnené v pravom dolnom rohu obrazovky:

- Uložiť uloží vykonané zmeny
- Zrušiť ukončí úpravu bez uloženia zmeny

| Informácie o projekte                                                            | ÚDAJOVÉ BLOKY 🗸 SPRÁVA PROJEKTU 🗸                                    | REALIZÁCIA PROJEKTU 🗸 |
|----------------------------------------------------------------------------------|----------------------------------------------------------------------|-----------------------|
| Údahe o projekte                                                                 |                                                                      |                       |
| Názov projektu<br>South Baltic Innohub for life science innovations (SB Innohub) |                                                                      |                       |
| Celkové výdavky                                                                  | Oprávnené výdavky                                                    |                       |
| 1 970 613,00                                                                     | 1 970 613,00                                                         |                       |
| Príspevok                                                                        | Príspevok EÚ                                                         |                       |
| 1 575 772,00                                                                     | 1 575 772,00                                                         |                       |
| Dátum začatia realizácie projektu<br>2023-09-01                                  | Dátum ukončenia realizácie projektu<br>2026-08-31                    |                       |
| Inštitúcia uzatvárajúca zmluvu<br>Wspólny Sekretariat PB (IP.01.STHB)            | Inštitúcia zúčtujúca projekt     Wspólny Sekretariat PB (IP.01.STHB) |                       |
| Dátum podpísania zmluvy<br>2023-03-01                                            | <b>Dátum ukončenia zmluvy</b><br>Žiadny výsledok                     |                       |
| Podrobné informácie                                                              |                                                                      | ULOŽIŤ ZRUŠIŤ         |

Obrázok 19 Úprava údajového bloku v rámci žiadosti o zmenu

Ak zmeny neuložíte a presuniete sa do iného údajového bloku, zobrazí sa upozornenie na neuložené zmeny.

#### 6.2.1 Údajový blok Informácie o projekte

| Informácie o projekte                                                            | ÚDAJOVÉ BLOKY 🗸                            | SPRÁVA PROJEKTU 🗸              | REALIZÁCIA | PROJEKTU 🗸 |
|----------------------------------------------------------------------------------|--------------------------------------------|--------------------------------|------------|------------|
| Údahe o projekte                                                                 |                                            |                                |            |            |
| Názov projektu<br>South Baltic Innohub for life science innovations (SB Innohub) |                                            |                                |            |            |
| Celkové výdavky                                                                  | Oprávnené výdav                            | rky                            |            |            |
| 1 970 613,00                                                                     | 1 970 613,00                               |                                |            |            |
| Príspevok                                                                        | Príspevok EÚ                               |                                |            |            |
| 1 575 772,00                                                                     | 1 575 772,00                               |                                |            |            |
| Dátum začatia realizácie projektu<br>2023-09-01                                  | Dátum ukončenia real<br>2026-08-31         | izácie projektu                |            |            |
| Inštitúcia uzatvárajúca zmluvu<br>Wspólny Sekretariat PB (IP.01.STHB)            | Inštitúcia zúčtujúca pr<br>Wspólny Sekreta | ojekt<br>rriat PB (IP.01.STHB) |            | •          |
| Dátum podpísania zmluvy<br>2023-03-01                                            | <b>Dátum ukončeni</b> :<br>Žiadny výsledok | a zmluvy                       |            |            |
| Podrobné informácie                                                              |                                            |                                | ULOŽIŤ     | ZRUŠIŤ     |

Obrázok 20 Úprava bloku Informácie o projekte

V rámci úpravy bloku informácie o projekte aplikácia zobrazí formulár, v ktorom je možné upraviť nasledujúce polia

- Názov projektu
- Dátum začatia pole typu kalendár
- Dátum ukončenia pole typu kalendár
- Inštitúcia uzatvárajúca zmluvu rozbaľovací zoznam v tomto poli nerobte zmeny
- Inštitúcia zúčtujúca projekt rozbaľovací zoznam v tomto poli nerobte zmeny
- Popis textové pole

Na obrazovke vidíte aj sekciu auditné údaje, ktorej obsah sa automaticky aktualizuje pri uložení žiadosti o zmenu.

#### 6.2.2 Údajový blok Údaje hlavného partnera

| Ť/                                                                               |                                                   | Status projektu:                         | 📄 Zmluva bola podpísaná |  |
|----------------------------------------------------------------------------------|---------------------------------------------------|------------------------------------------|-------------------------|--|
| Ziadosť o zmenu pre STHB.01.02-IP                                                | 201-0001/23 (verzia:                              | <li>4) Status žiadosti o<br/>zmenu:</li> | 🕒 Pracovná verzia       |  |
| Názov projektu<br>South Baltic Innohub for life science innovations (SB Innohub) |                                                   |                                          |                         |  |
| Názov hlavného partnera<br>FIERS - Foundation for Life Science Innovation        | <b>Identifikátor</b><br>Zahraničné číslo - 367818 | 158                                      |                         |  |
| Údaje hlavného partnera                                                          | ÚDAJOVÉ BLOKY 🗸 SPR                               | IÁVA PROJEKTU 🗸                          | REALIZÁCIA PROJEKTU 🗸   |  |
| Informácie o hlavnom partnerovi                                                  |                                                   |                                          |                         |  |
| Názov<br>FIERS - Foundation for Life Science Innovation                          |                                                   |                                          |                         |  |
| Typ identifikátora<br>Zahraničné číslo                                           | Clů/Rů/Iné<br>36781858                            |                                          |                         |  |
| Prévna forma<br>nadácie                                                          | Forma vlastníctva<br>• Ostatné domáce súkromi     | né jednotky                              | •                       |  |
| Veľkosť podniku<br>Netýka sa                                                     |                                                   |                                          | •                       |  |
| Kontaktné údaje                                                                  |                                                   |                                          | ^                       |  |
| Stát<br>Dánsko                                                                   | Mesto<br>▼ Nykøbing Falster                       |                                          |                         |  |
| Ulica<br>Strandboulevarden                                                       | Číslo budovy<br>64                                |                                          |                         |  |

#### Obrázok 21 Úprava bloku Údaje Prijímateľa

Pri úprave údajového bloku **údaje hlavného partnera** aplikácia zobrazí editovateľný formulár obsahujúci polia:

PSČ

4800

ULOŽIŤ

ZRUŠIŤ

- DIČ/RČ/Iné textové pole
- Názov textové pole

Číslo priestoru

- Právna forma slovníkové pole
- Forma vlastníctva slovníkové pole
- Veľkosť podniku slovníkové pole
- Krajina slovníkové pole

- Mesto textové pole
- PSČ textové pole
- Ulica textové pole
- Číslo budovy textové pole
- Číslo priestoru textové pole
- Email textové pole
- Telefón textové pole
- Webové stránky textové pole
- Možnosť vrátenia DPH slovníkové pole
- Kontrolór Interreg (ak je k dispozícii)
- Účasť iných subjektov na realizácii projektu pole typu logická premenná

Zrušenie začiarknutia tohto poľa, ak sú v projekte partneri, bude mať za následok vymazanie všetkých partnerov v danej žiadosti o zmenu.

#### 6.2.3 Údajový blok Projektoví partneri

Ak sú v projekte partneri, ich zoznam bude viditeľný v bloku údajov "Projektoví partneri".

Pri každom z nich sa po zvolení tlačidla "tri bodky" zobrazia nasledovné možnosti:

- Odstrániť výsledkom je vymazanie partnera
- Upraviť výsledkom je aktivácia režimu úprav vybraného partnera

Nie je možné odstrániť partnera z projektu, ak je v projekte súvisiaci dokument (zvyčajne: čiastková žiadosť o platbu).

Odstránenie partnera má za následok (pri akceptovaní príslušnej žiadosti o zmenu údajov projektu pracovníkom SpS) automatické odobratie práv k projektu zástupcom tohto subjektu. Tieto osoby by už nemali byť viditeľné na zozname používateľov autorizovaných pre projekt.

| Projektoví partneri                           |                                  | ÚDAJOVÉ BLOKY 🗸                       | SPRÁVA PROJEKTU 🗸 | REALIZÁCIA PROJEKTU 🗸 |
|-----------------------------------------------|----------------------------------|---------------------------------------|-------------------|-----------------------|
| Hľadať                                        | Počet položiek na stránke:<br>10 |                                       | ▼ PRIDAŤ PARTN    | ERA. + ZBALIŤ VŠETKO  |
| 1 SmiLe Incubator                             |                                  |                                       |                   | ÷ ^                   |
| Názov partnera<br>SmiLe Incubator             |                                  |                                       |                   |                       |
| <b>Typ identifikátora</b><br>Zahraničné číslo |                                  | <b>DIČ/RČ/Iné</b><br>SE556827355001   |                   |                       |
| Právna forma<br>štátne podniky                |                                  | Forma vlastníctva<br>Ostatné domáce s | súkromné jednotky |                       |
| Veľkosť podniku<br>Netýka sa                  |                                  |                                       |                   |                       |
| Kontaktné údaje                               |                                  |                                       |                   | ^                     |
| <b>Štát</b><br>Švédsko                        |                                  | Mesto<br>Lund                         |                   |                       |
| Ulica                                         |                                  | <b>Číslo budovy</b><br>2              |                   |                       |
| Číslo priestoru                               |                                  | <b>PSČ</b><br>223 81                  |                   |                       |

Obrázok 22 Úprava údajového bloku Projektoví partneri

Nad zoznamom partnerov sa nachádza tlačidlo **pridať nového partnera**, po zvolení ktorého sa zobrazí formulár na pridanie partnera, obsahujúci polia obdobné ako pre prijímateľa (okrem poľa "Účasť iných subjektov").

#### 6.2.4 Údajový blok Ukazovatele

Na obrazovke sa zobrazuje zoznam ukazovateľov rozdelených na ukazovatele produktu a výstupu. Po zvolení tlačidla obsahujúceho tri bodky sa však zobrazia nasledovné možnosti:

- Odstrániť výsledkom je vymazanie ukazovateľa
- Upraviť výsledkom je aktivácia režimu úpravy vybraného ukazovateľa

| Ukazovatele                                                                                                 |                                                                         | ÚDAJOVÉ BLOKY 🗸 SPRÁVA PROJEKTU 🗸 REALIZÁCIA PROJEKTU 🗸 |                                  |                                      |
|----------------------------------------------------------------------------------------------------|-------------------------------------------------------------------------|---------------------------------------------------------|----------------------------------|--------------------------------------|
| Ukazovatel výstupu                                                                                          |                                                                         |                                                         |                                  |                                      |
| Hľadať                                                                                                    | Počet položiek na stránke:<br>10                                        | ▼ PR                                                    | IDAŤ NOVÝ UKAZOVATEĽ VÝSTI       | JPU + ZBALIŤ VŠETKO                  |
| 1. Spoločne vypracované riešenia                                                                            | 3                                                                       |                                                         |                                  | : ^                                  |
| <b>Typ ukazovateľa</b><br>Dodatočný                                                                         |                                                                         | <b>Druh ukazovateľa</b><br>Výstupu                      | 3                                |                                      |
| Názov ukazovateľa<br>Spoločne vypracované riešenia                                                          |                                                                         |                                                         |                                  |                                      |
| Merná jednotka<br>liczba                                                                                    |                                                                         | <b>Členenie podľa p</b><br>Nie                          | ohlavia                          |                                      |
| Cieľová hodnota                                                                                             |                                                                         |                                                         |                                  | ^                                    |
| Cieľová hodnota - celkom<br>1,0000                                                                          |                                                                         |                                                         |                                  |                                      |
| Spôsob merania<br>The self-sustainable and fully operational<br>facilities, access to healthcare profession | SB Innohub incl. service catalogu<br>als or access to test in wards and | ue supporting SME's on their<br>I hospitals             | journey whether they have a need | d for data (synthetic or real), test |

#### Obrázok 23 Úprava údajového bloku Ukazovatele

Nad zoznamom ukazovateľov produktu a výstupu sa nachádza tlačidlo **pridať nový ukazovateľ**, po zvolení ktorého užívateľ určí typ ukazovateľa: *povinný*, *doplnkový*, *vlastný*.V závislosti od zvoleného typu sa zobrazí príslušný formulár na pridanie ukazovateľa, ktorý obsahuje príslušné pravidlá pre vybrané polia, vrátane:

- Názov ukazovateľa slovníkové pole alebo textové pole v závislosti od typu indikátora
- Merná jednotka pole slovníka alebo textové pole v závislosti od typu ukazovateľa
- Členenie podľa pohlavia logická premenná
- Cieľová hodnota ukazovateľa K číselné pole
- Cieľová hodnota ukazovateľa M číselné pole
- Cieľová hodnota ukazovateľa O číselné pole
- Spôsob merania textové pole

Rozsah vyššie popísaných polí sa líši v závislosti od miesta vyvolania formulára na pridanie ukazovateľa. Ak vyvoláte funkciu **pridania nového ukazovateľ**a zo zoznamu ukazovateľov

produktu na formulári, nezobrazia sa polia: *základná hodnota O, základná hodnota K, základná hodnota M.* V prípade výsledkových ukazovateľov sa zobrazí úplný rozsah polí.

| Ukazovatele                     |                                  | ÚDAJOVÉ BLOKY 🗸 | SPRÁVA PROJEKTU 🗸         | REALIZÁCIA F | PROJEKTU 🗸   |
|---------------------------------|----------------------------------|-----------------|---------------------------|--------------|--------------|
| Ukazovatel výstupu              |                                  |                 |                           |              |              |
| Hľadať                          | Počet položiek na stránke:<br>10 | ▼ PR            | IDAŤ NOVÝ UKAZOVATEĽ VÝST | UPU + ZI     | BALIŤ VŠETKO |
| Vytvoriť nový ukazovateľ výstup | u                                |                 |                           |              | ^            |
| Typ ukazovateľa<br>Povinný      |                                  |                 |                           |              | •            |
| Názov ukazovateľa               |                                  |                 |                           |              | •            |
| Merná jednotka                  |                                  | Členenie        | podľa pohlavia            |              |              |
| Cieľová hodnota                 |                                  |                 |                           |              | ^            |
| Cieľová hodnota - celkom        |                                  |                 |                           |              |              |
| Spôsob merania                  |                                  |                 |                           |              |              |
| 1. [SK] Wspólnie opracowane ro  | zwiazania                        |                 |                           |              | : ^          |
|                                 | Emązania                         |                 |                           | ULOŽIŤ       | ZRUŠIŤ       |

Obrázok24 Pridanie Ukazovateľa

6.2.5 Údajový blok Úlohy

Na obrazovke je zoznam úloh a vedľa každej z nich tlačidlo s tromi bodkami, ktoré vyvoláva nasledujúce možnosti:

- Odstrániť výsledkom je vymazanie úlohy
- Upraviť výsledkom je aktivácia režimu úpravy vybraného úlohy

| Úlohy                                           | ÚDAJOVÉ BLOKY 🗸 SPRÁVA PROJI        | EKTU 🗸 REALIZÁCIA PROJEKTU 🗸 |
|-------------------------------------------------|-------------------------------------|------------------------------|
| Hľadať                                          | Počet položiek na stránke:<br>10 💌  | PRIDAŤ ÚLOHU + ZBALIŤ VŠETKO |
| Úloha 1 Leading the South Baltic Innohub        |                                     | ^                            |
| Názov úlohy<br>Leading the South Baltic Innohub | Nepriame náklady<br>Nie             | Upraviť<br>Odstrániť         |
| Dátum začatia úlohy<br>2023-09-01               | Dátum ukončenia úlohy<br>2026-08-31 |                              |
| Podrobné informácie                             |                                     | ^                            |

Obrázok 25 Úprava údajového bloku Úlohy

Nad zoznamom úloh sa nachádza tlačidlo **pridať úlohu**, po zvolení sa zobrazí formulár na pridanie úlohy, ktorý obsahuje polia:

- Názov úlohy textové pole
- Popis úlohy textové pole
- Dátum začatia úlohy pole typu kalendár
- Dátum ukončenia úlohy pole typu kalendár
- Nepriame náklady logická premenná

| Úlohy                    | ÚDAJOVÉ BLOKY 🗸                  | SPRÁVA PROJEKTU 🗸 REALIZÁCIA PROJEKTU 🗸 |
|--------------------------|----------------------------------|-----------------------------------------|
| Hľadať                   | Počet položiek na stránke:<br>10 | PRIDAŤ ÚLOHU + ZBALIŤ VŠETKO            |
| Vytvoriť novú úlohu      |                                  | ^                                       |
| Názov úlohy              | O Nepriam                        | ne náklady                              |
| Dátum začatia úlohy      | Dátum ukonče                     | nia úlohy                               |
| Podrobné informácie      |                                  | ^                                       |
| Opis a odôvodnenie úlohy |                                  |                                         |

Obrázok 26 Pridanie úlohy

#### 6.2.6 Údajový blok Miesta realizácie

Na obrazovke sa zobrazí zoznam miest realizácie a pre každé z nich sa po označení troch bodiek zobrazia tieto možnosti:

- Odstrániť výsledkom je vymazanie miesta realizácie
- Upravit' výsledkom je aktivácia režimu úpravy zvoleného miesta realizácie

| Miesta realizácie                         | ÚDAJOVÉ BLOKY 🗸              | SPRÁVA PROJEKTU 🗸      | REALIZÁCIA PROJEKTU 🗸 |
|-------------------------------------------|------------------------------|------------------------|-----------------------|
| Počet položiek na stránke:<br>10          | Ŧ                            | PRIDAŤ MIESTO REALIZÁC | ZE. + ZBALIŤ VŠETKO   |
| Územie realizácie projektu 1              |                              |                        |                       |
| Celý štát - Poľsko                        |                              |                        | Upraviť               |
| Nie                                       |                              |                        | Odstrániť             |
| Štát<br>[SK] Dania                        | <b>Kraj</b><br>[SK] Sjælland |                        |                       |
| <b>Okres</b><br>[SK] Vest- og Sydsjælland |                              |                        |                       |

#### Obrázok 27 Úprava bloku Miesta realizácie

Nad zoznamom miest realizácie sa nachádza tlačidlo **pridať miesto realizácie**, po zvolení ktorého možno pomocou prepínača voľby určiť, či má byť novým miestom realizácie celá krajina. Ak túto možnosť nevyberiete, zobrazí sa formulár obsahujúci slovníkové polia:

- Kraj
- Okres
- Obec

#### 6.2.7 Údajový blok Rozpočet projektu

Na obrazovke sa zobrazí zoznam nákladov zoskupených do úloh. Pre každý náklad sa po zvolení tlačidla obsahujúceho tri bodky zobrazia nasledovné možnosti:

• Odstrániť - výsledkom je vymazanie nákladu v úlohe

• Upraviť - výsledkom je aktivácia režimu úpravy vybraného nákladu

| Rozpočet projektu                        | ÚDAJOVÉ B                       | LOKY 🗸 SPRÁVA PROJEK | TU 🗸 REALIZÁCIA | PROJEKTU 🗸   |
|------------------------------------------|---------------------------------|----------------------|-----------------|--------------|
| Hľadať                                   | Počet položiek na stránke<br>10 | :                    | • Z             | BALIŤ VŠETKO |
| Názov                                    | Celková hodnota                 | Oprávnené výdavky    | FP              |              |
| Úloha 1 Leading the South Baltic Innohub | 324 450,00                      | 324 450,00           | 259 560,00      | : ×          |
| Úloha 2 Developing the service catalogue | 348 350,00                      | 348 350,00           | 278 680,00      | :            |
| 2.1 Salary 1111                          | 50 000,00                       | 50 000,00            | 40 000,00       | : ×          |
| 2.2 Salary                               | 29 950,00                       | 29 950,00            | 23 94 0,00      | : v          |
| 2.3 Salary                               | 155 000,00                      | 155 000,00           | 124 000 Upraviť | ~            |
| 2.4 Salary                               | 48 000,00                       | 48 000,00            | 38 400 Odstráni | ť            |
| 2.5 Salary                               | 3 450,00                        | 3 450,00             | 2 760,00        | •            |
| 2.6 Salary                               | 9 000,00                        | 9 000,00             | 7 200,00        | i ~          |

#### Obrázok 28 Úprava údajového bloku Rozpočet projektu

Rozpočet projektu je zostavený podľa úloh, čo znamená, že všetky položky rozpočtu sa vzťahujú na úlohy definované v údajovom bloku *úlohy*. Na dokončenie údajového bloku **rozpočtu projektu** musí používateľ najprv pridať úlohy do projektu. Každú rozpočtovú položku realizuje prijímateľ alebo jeden z partnerov definovaných v bloku údajov Projektoví partneri.

Pre každú úlohu v rámci rozpočtu projektu je tlačidlo na pridať novú rozpočtovú položku.

| Rozpočet projektu                                                    | ÚDAJOVÉ B                        | LOKY 🗸 SPRÁVA PROJ | EKTU 🗸 REALIZ       | ÁCIA PRO | јекти 🗸   |
|----------------------------------------------------------------------|----------------------------------|--------------------|---------------------|----------|-----------|
| Hľadať                                                               | Počet položiek na stránke:<br>10 |                    | *                   | ROZBAL   | IŤ VŠETKO |
| Názov                                                                | Celková hodnota                  | Oprávnené výdavky  | Príspevok           |          |           |
| Úloha 1 Leading the South Baltic Innohub                             | 323450                           | 323450             | 258760              | :        | ~         |
| Úloha 2 Developing the service catalogue                             | 348350                           | 348350             | 278680              | :        | ~         |
| Úloha 3 Pilot testing and operating the service<br>catalogue         | 579095                           | 579095             | 463276              | :        | ~         |
| Úloha 4 Building a sustainable organization for<br>future operations | 315230                           | 315230             | 252184              | :        | ~         |
| Nepriame náklady                                                     | 403588                           | 403588             | 322152              | :        | ~         |
|                                                                      |                                  |                    | Pridať rozpočtovú j | oložku   | J         |

Obrázok 29 Pridanie novej rozpočtovej položky

Po výbere tlačidla sa zobrazí formulár na pridanie rozpočtovej položky. Rozsah polí vo formulári a pravidlá vypĺňania položiek závisia od obsahu poľa *zjednodušený spôsob zúčtovania* a hodnoty zvolenej v poli typ paušálu.

Popis polí:

- Zjednodušený spôsob zúčtovania logická premenná
- Kategória nákladov slovníkové pole
- Názov nákladu textové pole
- Projektový partner rozbaľovací zoznam
- Celkové výdavky číselné pole
- Oprávnené výdavky číselné pole
- Príspevok číselné pole

Keď vyberiete, že daná rozpočtová položka podlieha zjednodušenému spôsobu zúčtovania, zobrazia sa ďalšie polia:

- Typ paušálu– rozbaľovací zoznam (jednorazová platba, jednotková sadzba, paušálna sadzba)
- Výška sadzby číselné pole, ktoré sa zobrazí po vybratí jednotkovej sadzby
- Počet sadzieb číselné pole, ktoré sa zobrazí po vybratí jednotkovej sadzby
- Výška paušálnej sadzby číselné a textové pole zobrazené pri výbere paušálnej sumy

Pre paušálne čiastky pridané ako súčasť jednej úlohy platia podrobné overenia v súvislosti s limitmi. Napríklad, ak sa v jednej úlohe pridajú dve paušálne čiastky:

- jedna s limitom, druhá bez limitu správne, uloženie je možné
- jedna s limitom, druhá s iným limitom správne, uloženie je možné
- oba s rovnakým limitom/limitmi nesprávne, blokovanie uloženia
- oba bez limitu nesprávne, blokovanie uloženia.

Rozpočet je možné importovať aj zo súboru xlsx. Ak to chcete urobiť, musíte najprv stiahnuť a aktualizovať súbor s aktuálnym rozpočtom. Obidve funkcie
(export/import) budú prístupné v menu "Správa projektu" po zadaní údajového bloku "Rozpočet projektu" v *žiadosti o zmenu*.

Pre súbor rozpočtu stiahnutý z SL2021 platí doplnok xlam fungujúci v aplikácii WOD2021.

### 6.2.8 Údajový blok Zhrnutie výdavkov

Údajový blok **Zhrnutie výdavkov** je dostupný aj na úrovni žiadosti o zmenu, ale nie je možné ho upravovať. V tejto časti sa zobrazujú iba informácie, ktoré sú zhrnutím rozpočtu pripraveného v údajovom bloku *rozpočet projektu*.

| Zhrnutie výdavkov              | ÚDAJOVÉ BLOKY 🗸 | SPRÁVA PROJEKTU 🗸 | REALIZÁCIA PROJEKTU 🗸 |
|--------------------------------|-----------------|-------------------|-----------------------|
| Zhrnutie rozpočtu              | Celkové výdavky | Oprávnené výdavky | Príspevok             |
| Spolu v projekte               | 1 970 613,00    | 1 970 613,00      | 1 575 772,00          |
| Zjednodušený spôsob zúčtovania | 404 588,00      | 404 588,00        | 322 952,00            |
| Priame náklady - spolu         | 1 567 025,00    | 1 567 025,00      | 1 253 620,00          |
| Priame náklady - podiel        | 0,80            | 0,80              | 0,80                  |
| Náklady nepriame - celkom      | 403 588,00      | 403 588,00        | 322 152,00            |
| Nepriame náklady - podiel      | 0,20            | 0,20              | 0,20                  |

#### Obrázok 30 Zhrnutie výdavkov

Tento blok pozostáva z panelov:

- Zhrnutie rozpočtu údaje týkajúce sa všetkých položiek rozpočtu
- Kategórie nákladov údaje týkajúce sa iba položiek rozpočtu, ktoré patria do určitej kategórie nákladov
- Limity údaje týkajúce sa iba tých položiek rozpočtu, ktoré podliehajú stanovenému limitu

Každý z uvedených panelov obsahuje nasledovné položky:

- Spolu v projekte súčet hodnôt všetkých rozpočtov úloh
- Celkom skutočne vynaložené súčet hodnôt všetkých položiek rozpočtu neoznačených ako paušál

- Celkom paušál súčet hodnôt všetkých položiek rozpočtu označených ako paušál
- Priame náklady celkom súčet hodnôt všetkých úloh rozpočtu, ktoré nie sú označené ako nepriame náklady
- Podiel priamych nákladov % podiel súčtu hodnôt všetkých rozpočtových úloh, neoznačených ako nepriame náklady na hodnote *celkom* v projekte
- Nepriame náklady celkom súčet hodnôt všetkých úloh rozpočtu, ktoré nie sú označené ako priame náklady
- Podiel nepriamych nákladov % podiel súčtu hodnôt všetkých rozpočtových úloh, označených ako nepriame náklady na hodnote *celkom* v projekte

Názvy nákladových kategórií a limitov sa zobrazujú ako sivý pruh nad každou vykazovanou nákladovou kategóriou a/alebo limitom. Každá položka panelu obsahuje tieto polia:

- Celkové výdavky číselné pole
- Oprávnené výdavky číselné pole
- Príspevok číselné pole

### 6.2.9 Údajový blok Zdroje financovania

| Zdroje financovania                    | ÚDAJOVÉ BLOKY 🗸 SPRÁVA PROJEKTU 🗸 | REALIZÁCIA PROJEKTU 🗸 |  |
|----------------------------------------|-----------------------------------|-----------------------|--|
| Názov                                  | Celkové výdavky                   | Oprávnené výdavky     |  |
| Prispevok                              | 1 575 772,00                      | 1 575 772,00          |  |
| Vrátane EÚ                             | 1 575 772,00                      | 1 575 772,00          |  |
| Vlastný vklad spolu                    | 394 841,00                        | 394 841,00            |  |
| Štátny rozpočet spolu                  | 0,00                              | 0,00                  |  |
| Rozpočet územných samosprávnych celkov | 0,00                              | 0,00                  |  |
| Iné verejné                            | 225 372,00                        | 225 372,00            |  |
| Súkromné                               | 169 469,00                        | 169 469,00            |  |
| Celkom                                 | 1 970 613,00                      | 1 970 613,00          |  |

### Obrázok 31 Úprava údajového bloku Úlohy

Pri úprave bloku zdroje financovania aplikácia zobrazí editovateľný formulár obsahujúci polia:

- Príspevok CV číselné pole
- Príspevok OV číselné pole
- Vrátane EÚ CV číselné pole
- Vrátane EÚ OV číselné pole
- Vlastný vklad spolu/CV číselné pole automaticky vyplnené ako celkové výdavky titulom vlastného príspevku
- Vlastný vklad spolu/OV číselné pole automaticky vyplnené ako oprávnené výdavky titulom vlastného príspevku
- Štátny rozpočet CV číselné pole
- Štátny rozpočet OV číselné pole
- Rozpočet územných samosprávnych celkov CV číselné pole
- Rozpočet územných samosprávnych celkov OV číselné pole
- Iné verejné CV číselné pole
- Iné verejné OV číselné pole
- Súkromné CV číselné pole
- Súkromné OV číselné pole
- Celkom CV číselné pole neupraviteľné, tvoriace súčet všetkých celkových výdavkov
- Celkom OV číselné pole neupraviteľné, tvoriace súčet všetkých oprávnených výdavkov

V pravom dolnom rohu obrazovky sa nachádzajú tlačidlá:

- Uložiť uloží vykonané zmeny
- Zrušiť ukončí úpravu bez uloženia zmeny

# 6.2.10 Údajový blok Charakteristika

Aj keď je tento údajový blok upravovateľný prijímateľom, SpS zodpovedá za správnosť údajov v ňom. Pole by mal upravovať spravidla len SpS. Preto by prijímateľ nemal upravovať žiadosť o zmenu v tomto smere bez predchádzajúcej konzultácie s SpS.

| Charakteristika                                      | ÚDAJOVÉ BLOKY 🗸 SPRÁVA PROJEKTU 🗸    | REALIZÁCIA PROJEKTU 🗸 |
|------------------------------------------------------|--------------------------------------|-----------------------|
| <b>Operácia strategického významu</b><br>Nie         | Prepojenie so stratégiami            |                       |
| Typ projektu                                         |                                      |                       |
| Skupina Projektov<br>Nie                             |                                      |                       |
| Štátna pomoc<br>bez štátnej pomoci/pomoci de minimis | Verejno-súkromné partnerstvo<br>Nie  |                       |
| Príspevkový projekt<br>Áno                           | Finančné nástroje<br>Nie             |                       |
| Projekt vyúčovaný čiastkovými žiadosťami<br>Áno      | Neštandardný spôsob vyúčtovania s EK |                       |

### Obrázok 32 Úprava údajového bloku Charakteristika

Pri úprave bloku charakteristika aplikácia zobrazí editovateľný formulár obsahujúci polia:

- Typ projektu rozbaľovací zoznam
- Operácia strategického významu logická premenná
- Prepojenie so stratégiami slovníkové pole
- Hybridný projekt (verejno-súkromné partnerstvo)<sup>1</sup> logická premenná
- Skupina Projektov logická premenná, ktorá sa povinne označí v prípade Fondu Malých projektov v Interreg

<sup>&</sup>lt;sup>1</sup>V zmysle čl. 40 implementačného zákona "Hybridný projekt spočíva v spoločnej realizácii projektu verejno-súkromným partnerstvom v zmysle čl. 2 bod 15 všeobecného nariadenia." V zmysle vyššie uvedeného ustanovenia všeobecného nariadenia je hybridným projektom operácia, ktorá sa realizuje v rámci partnerstva medzi verejnými subjektmi a súkromným sektorom, v súlade so zmluvou o VSP, a ktorej cieľom je poskytovať verejné služby založené na zdieľaní rizík medzi partnermi, poskytujúcimi využitie špecializovaných znalostí zo súkromného sektora alebo dodatočných zdrojov kapitálu alebo oboch.

Hybridné projekty v zmysle implementačného zákona a všeobecného nariadenia môžu podľa vnútroštátneho práva zahŕňať nielen projekty realizované na základe zákona z 19. decembra 2008 o verejno-súkromnom partnerstve (Z.z. z roku 2020, pol. 711 a 2275). Môžu to byť aj projekty, ktorých realizácia je založená na iných právnych aktoch, o.i.: zákon z 21. októbra 2016 o koncesnej zmluve na stavebné práce alebo služby (Z. z. z roku 2019, pol. 1528, 1655 a 2020 a z roku 2020, pol. 2275). Viac informácií o vzorci VSP a hybridných projektoch na: www.ppp.gov.pl.

- Číslo skupiny projektov textové pole
- Príspevkový projekt logická premenná
- Finančné nástroje logická premenná
- Projekt vyúčtovaný čiastkovými žiadosťami logická premenná
- Neštandardný spôsob vyúčtovania s EK slovníkové pole
- Štátna pomoc slovníkové pole

### 6.2.11 Údajový blok Klasifikácia

Aj keď je tento údajový blok upravovateľný prijímateľom, SpS zodpovedá za správnosť údajov v ňom. Pole by mal upravovať spravidla len SpS. Preto by prijímateľ nemal upravovať žiadosť o zmenu v tomto smere bez predchádzajúcej konzultácie s SpS.

| Klasifikácia                                                                                                    | ÚDAJOVÉ BLOKY 🗸 SPRÁVA PROJEKTU 🗸 REALIZÁCIA PROJEKTU 🗸 |
|----------------------------------------------------------------------------------------------------|---------------------------------------------------------|
| <b>Oblasť intervencie</b><br>Prenos technológií a spolupráca medzi podnikmi, výskumnými strediskami<br>a odvetvím vysokoškolského vzdelávania | Forma podpory<br>Dotacja                                |
| Hospodárska činnosť<br>Verejná správa                                                                                                    | <b>Územný mechanizmus</b><br>Žiadne územné zameranie    |
| Rozmer rodovej rovnosti<br>Rodovo neutrálny                                                                                                   |                                                         |

### Obrázok 33 Úprava údajového bloku Klasifikácia

V rámci úpravy bloku klasifikácie aplikácia zobrazí editovateľný formulár obsahujúci polia:

- Oblasť intervencie slovníkové pole
- Forma podpory slovníkové pole
- Hospodárska činnosť slovníkové pole
- Územný mechanizmus slovníkové pole
- Rozmer rodovej rovnosti slovníkové pole

### 6.2.12 Údajový blok Hodnotiaci proces

Aj keď je tento údajový blok upravovateľný prijímateľom, SpS zodpovedá za správnosť údajov v ňom. Pole by mal upravovať spravidla len SpS. Preto by prijímateľ nemal upravovať žiadosť o zmenu v tomto smere bez predchádzajúcej konzultácie s SpS.

| Hodnotiaci proces                       | ÚDAJOVÉ BLOKY 🗸 SPRÁVA PROJEKTU 🗸 REALIZÁCIA PROJEKTU 🗸 |
|-----------------------------------------|---------------------------------------------------------|
| Hodnotiaci proces                       |                                                         |
| Dátum podania                           | Dátum začatia hodnotenia                                |
| 2023-02-13                              | 2023-03-31                                              |
| Dátum ukončenia hodnotenia              | Dátum rozhodnutia o výbere                              |
| 2023-03-31                              | 2023-03-31                                              |
| Informácie o výzve                      | ^                                                       |
| <b>Číslo výzvy</b>                      | <b>Stav výzvy</b>                                       |
| STHB.01.02-IP.01-001/22                 | Zakończony                                              |
| Dátum začiatku výzvy                    | Dátum ukončenia výzvy                                   |
| 2022-12-20                              | 2023-02-15                                              |
| Rozpočet výzvy na predkladanie žiadostí | <b>Veľkosť podniku</b>                                  |
| 4 794 993,00                            | [SK] Mikro, [SK] Małe, [SK] Średnie, [SK] Nie dotyczy   |

### Obrázok 34 Úprava údajového bloku Hodnotiaci proces

V rámci úpravy bloku **Hodnotiaci proces** aplikácia zobrazí formulár, v ktorom môže používateľ upravovať polia len v prvej časti, teda proces hodnotenia, pričom časť *informácie o výzve* zostáva neupraviteľná.

Popis upraviteľných polí:

- Dátum podania pole typu kalendár
- Dátum začatia hodnotenia pole typu kalendár
- Dátum ukončenia hodnotenia pole typu kalendár
- Dátum rozhodnutia o výbere pole typu kalendár

Popis polí zobrazených len na ilustračné účely, bez možnosti úpravy:

- Číslo výzvy
- Stav výzvy

- Dátum začiatku výzvy
- Dátum ukončenia výzvy
- Rozpočet výzvy na prekladanie žiadosti
- Veľkosť podniku
- Typ uchádzača všeobecný
- Typ uchádzača podrobný
- Nekonkurenčný výber
- Adresa webovej stránky
- Nekonkurenčný výber
- Potenciálni uchádzači

### 6.3 Pridanie prílohy k žiadosti o zmenu

K žiadosti o zmenu je možné pridať prílohu. Môžete to urobiť dvoma spôsobmi:

- Pridajte novú prílohu tak, že prejdete do zoznamu dokumentov (priamo zo Zoznamu projektov cez tlačidlo na zozname projektov Dokumenty alebo z úrovne Podrobnosti o projekte cez tlačidlo v Správe projektu Dokumenty). Potom vyhľadajte svoju žiadosť o zmenu a vyberte položku Prílohy. Zobrazí sa obrazovka pridania prílohy.
- 2) Prepojte existujúcu prílohu so žiadosťou o zmenu.

Pokyny, ako to urobiť, sú uvedené ďalej v príručke.

### 6.4 Podanie žiadosti o zmenu

Keď ste si istý, že ste dokončili úpravu **žiadosti o zmenu**, odošlite ju na schválenie SpS (čo je subjekt označený v údajoch projektu ako *inštitúcia zúčtujúca projekt*). Za týmto účelom zadajte **žiadosť o zmenu** a v menu *správa projektu* vyberte funkciu "Podať žiadosť o zmenu".

| Informácie o projekte                                                            | ÚDAJOVÉ BLOKY 🗸 SPRÁVA PROJEKTU 🥱 REALIZÁCIA PROJEKTU 🗸           |
|----------------------------------------------------------------------------------|-------------------------------------------------------------------|
| Údahe o projekte                                                                 | Podať žiadosť o zmenu<br>Odstrániť                                |
| Názov projektu<br>South Baltic Innohub for life science innovations (SB Innohub) | Zoznam verzií projektu                                            |
| Celkové výdavky<br>1 970 613,00                                                  | <b>Oprávnené</b> Stiahnuť verziu projektu do PDF<br>1 970 613,00- |
| <b>Príspevok</b><br>1 575 772,00                                                 | Príspevok EÚ<br>1 575 772,00                                      |

Obrázok 35 Podanie žiadosti o zmenu

Zobrazí sa správa s výzvou na potvrdenie odoslania žiadosti. Po potvrdení bude žiadosť odoslaná na schválenie.

| iesta realizácie                                               | ÚDAJOVÉ BLOKY 🗸           | SPRÁVA PROJEKTU | ✓ REALIZ    | ÁCIA PROJEKTU 🗸 |
|----------------------------------------------------------------|---------------------------|-----------------|-------------|-----------------|
| Podanie žiadosti o zmenu inštitúcii                            |                           | Ξ/              | ALIZÁCIE. + | ZBALIŤ VŠETKO   |
| Ste si istí, že žiadosť o zmenu údajov projektu chcete odoslať | inštitúcii na schválenie? |                 |             |                 |
|                                                                |                           | ÁNO NIE         |             |                 |

Obrázok 36 Správa o podaní žiadosti o zmenu

# 7 Dokumenty

Dokumenty sú vyhradenou oblasťou systému, ktorá obsahuje skutočné obchodné dokumenty (podpísané zmluvy a prílohy), ako aj "technické" dokumenty umožňujúce implementáciu obchodných procesov a poskytujúce audit trail (zmluvy a prílohy označené ako podpísané mimo SL2021, žiadosti o zmenu). V zozname dokumentov sú aj žiadosti o platbu (ich správa vrátane náhľadu a úpravy údajov je však vykonávaná v rámci samostatného modulu SL2021).

### 7.1 Zoznam dokumentov

K zoznamu dokumentov je možné pristupovať dvoma spôsobmi: priamo zo *Zoznamu projektov* cez tlačidlo v zozname projektov *Dokumenty* alebo z úrovne Podrobnosti o projekte cez tlačidlo v Správa projektu **Dokumenty**.

Vo vrchnej časti náhľadu sa nachádza trvalý údajový blok so základnými informáciami o projekte: *Číslo projektu, Názov, Meno prijímateľa, Stav projektu a Stav žiadosti o zmenu.* 

Záložka Zoznam dokumentov obsahuje základné informácie o dokumente, tj.: Číslo dokladu (viditeľné na lište), Projekt, Typ dokumentu, Stav, Vytvoril, Dátum vytvorenia, Dátum poslednej zmeny.

| STHB.01.02-IP.01-0001/23                                                         |                                                     | Status projektu:<br>Status žiadosti o<br>zmenu: | <ul> <li>Zmluva bola podpísaná</li> <li>Pracovná verzia</li> </ul> | lpísaná |  |
|----------------------------------------------------------------------------------|-----------------------------------------------------|-------------------------------------------------|--------------------------------------------------------------------|---------|--|
| Názov projektu<br>South Baltic Innohub for life science innovations (SB Innohub) |                                                     |                                                 |                                                                    |         |  |
| Názov hlavného partnera<br>FIERS - Foundation for Life Science Innovation        | <b>ldentifikátor</b><br>Zahraničné číslo - 36781858 |                                                 |                                                                    |         |  |
| Dokumenty v rámci projektu                                                       |                                                     | 1                                               | REALIZÁCIA PROJEKTU 🗸                                              |         |  |
| Počet výsledkov 7                                                                | Počet položiek na stránke:<br>10                    |                                                 |                                                                    | •       |  |
| Panel filtrovania a triedenia                                                    |                                                     |                                                 | ~                                                                  |         |  |
|                                                                                  |                                                     |                                                 |                                                                    |         |  |
| Zladost o zmenu (vytvorene 2024-05-07)                                           |                                                     |                                                 | : ^                                                                |         |  |
| <b>Typ dokumentu</b><br>Žiadosť o zmenu                                          | <b>Stav</b><br>Pracovná verzia                      |                                                 |                                                                    |         |  |
|                                                                                  |                                                     |                                                 |                                                                    |         |  |
| Dodatok č. 1                                                                     |                                                     |                                                 | : ^                                                                |         |  |
| <b>Typ dokumentu</b><br>Dodatok k zmluve                                         | <b>Stav</b><br>Pracovná verzia                      |                                                 |                                                                    |         |  |
| 7mluva (vytvorené 2023-03-31)                                                    |                                                     |                                                 | i                                                                  |         |  |
|                                                                                  |                                                     |                                                 |                                                                    |         |  |
| <b>Typ dokumentu</b><br>Zmluva o poskytnutí príspevku                            | <b>Stav</b><br>Podpísaný                            |                                                 |                                                                    |         |  |

Obrázok 37 Zoznam dokumentov

Zvyšné prvky náhľadu sú:

- Počet výsledkov viditeľných v lište hlavného zobrazenia informuje o počte nájdených prvkov.
- Počet výsledkov na stránke určuje, koľko prvkov sa na stránke zobrazí a môže byť obmedzený nasledujúcimi hodnotami: 10, 20, 40, 60, 80 alebo 100.
- Panel filtrovania a triedenia predvolene je panel zbalený, po rozbalení panelu má používateľ prístup k nasledujúcim prvkom:

| ubraná filtra:     |          |                    |
|--------------------|----------|--------------------|
| vybrane mue.       |          |                    |
| Vybrať pole        | <b>*</b> |                    |
|                    |          |                    |
| Vybrané triedenie: |          |                    |
| Triediť podľa      |          | VYČISTIŤ TRIEDENIE |
| Dátum úprova       |          |                    |

Obrázok 38 Panel filtrovania a triedenia dokumentov

Pole **Vybrať pole** slúži na zadanie názvu poľa, podľa ktorého sa budú triediť vhodne vyfiltrované projekty.

Prepínač možnosti **zostupne/vzostupne** sa používa na určenie spôsobu triedenia projektov filtrovaných podľa vybraných polí.

Tlačidlo Vyčistiť triedenie slúži na odstránenie zadaného pravidla triedenia.

Prvý filter sa pridá priamo do poľa pod Vybrané filtre. Možnosť pridávania ďalších filtrov je dostupná pomocou tlačidla **Pridať filter**, ktoré sa zobrazí po zadaní prvého filtra. Filter je výraz pozostávajúci z troch polí na paneli filtrov.

Vybrať pole vám umožňuje vybrať pole **Dokumentu**, podľa ktorého sa bude vykonávať filtrovanie. **Podmienka** určuje kritériá porovnania. V závislosti od typu vybraného poľa môže **podmienka** nadobúdať nasledujúce hodnoty: **Menšie, Väčšie, Rovné, Obsahuje**. Sekcia **Hodnota** určuje, s akou hodnotou sa bude vybrané pole porovnávať. Hodnoty je možné zadávať manuálne alebo pomocou rozbaľovacieho zoznamu (napr. pre pole Typ dokumentu).

Tlačidlo Vymazať slúži na vymazanie zadaného výrazu.

Ak chcete vyhľadávať pomocou definovaných filtrov, kliknite na tlačidlo Vyhľadať.

Tlačidlo Vymazať filtre odstráni všetky zadané filtre.

 Akcie v zozname dokumentov – aktivujú sa tlačidlom v tvare troch bodiek umiestnených na ľavej strane projektu na zozname

|                 | E A                            |
|-----------------|--------------------------------|
| Stav            | Náhľad                         |
| Pracovná verzia | Prílohy                        |
|                 | Priložiť prílohy               |
|                 | Odpojiť prílohy                |
|                 | <b>Stav</b><br>Pracovná verzia |

Obrázok 39 Akcie na Zozname dokumentov

Dostupné akcie:

- a) Náhľad podrobnosti o dokumente umožňuje zobraziť podrobnosti o dokumente
- b) Prílohy umožňuje skontrolovať zoznam príloh k vybranému dokumentu
- c) Priložiť/ odpojiť prílohu

# 7.2 Náhľad zmluvy

Obrazovka *Náhľad Zmluvy* sa na Zozname dokumentov vyvoláva tlačidlom akcie s tromi bodkami **Náhľad podrobnosti o dokumente** pre dokument typu Zmluva.

Náhľad podrobnosti o dokumente má trvalý údajový blok so základnými informáciami o projekte, ktorý je viditeľný v hornej časti stránky, obsahuje informácie ako: *Číslo projektu, Názov, Meno prijímateľa, Stav projektu* a *Stav žiadosti o zmenu*.

Pod trvalým údajovým blokom sú detaily dokumentu typu Zmluva, rozdelené do sekcií:

- Zmluva obsahuje polia zmluvy: Stav, Dátum podpísania, Dátum ukončenia
- Prílohy dokumentu obsahuje polia: Názov prílohy, Typ, Odkaz na súbor
- Informácie o elektronickom podpise sekcia sa zobrazí pri podpise dokumentu spolu s informáciami o podpise vrátane: údaje podpisovateľa, údaje certifikátu, dátum podpisu, stav
- Auditové údaje Kto vytvoril, Dátum vytvorenia, Kto upravil, Dátum poslednej úpravy

Zmluva o poskytnutí príspevku (bolo vytvorené: 2023-03-31)

REALIZÁCIA PROJEKTU 🗸

| Zmluva o poskytnutí príspevku           | ^                                         |
|-----------------------------------------|-------------------------------------------|
| <b>Stav</b><br>Podpísaný                |                                           |
| Dátum podpísania<br>2023-03-01          | <b>Dátum ukončenia</b><br>Žiadny výsledok |
| Prílohy k dokumentu                     | ÷ ^                                       |
| Názov prílohy Ty                        | p                                         |
| Žiadr                                   | ie údaje                                  |
| Auditové údaje                          | ^                                         |
| <b>Vytvoril/a</b><br>AdminIK00IKUP      | <b>Upravil/a</b><br>AdminIK00IKUP         |
| Dátum vytvorenia<br>2023-03-31 12:51:16 | Dátum úpravy<br>2023-03-31 12:57:26       |

Obrázok 40 Náhľad podrobnosti o dokumente

### 7.3 Úprava Zmluvy/Dodatku

Ako prijímateľ, ak máte rolu s príslušnými povoleniami, môžete pridávať a odstraňovať prílohy k Zmluve alebo Dodatku, ktorý má stav "Pracovný". Pamätajte však, že za prípravu dokumentu je zodpovedný SpS, takže to nerobte bez konzultácie s ním. Ak do katalógu príloh projektu pridáte len potrebné prílohy, SpS ich bude môcť prepojiť so Zmluvou alebo Dodatkom v systéme.

| Prílohy k dokumentu |              |   | · · ^            |  |
|---------------------|--------------|---|------------------|--|
| Názov prílohy       | Тур          | Т | Prílohy          |  |
|                     | Žiadne údaje | L | Pridať prílohu   |  |
| Auditové údaje      |              | l | Prepojiť prílohu |  |

Obrázok 41 Náhľad zoznamu akcií príloh k dokumentu

### 7.4 Náhľad Dodatku

Obrazovka *Náhľad Dodatku* sa na Zozname dokumentov vyvoláva tlačidlom akcie s tromi bodkami **Náhľad podrobnosti o dokumente** pre dokument typu Dodatok.

Náhľad podrobnosti o dokumente má trvalý údajový blok so základnými informáciami o projekte, viditeľný v hornej časti stránky, obsahuje informácie ako: číslo projektu, názov, názov prijímateľa, stav projektu a stav žiadosti o zmenu.

Pod trvalým údajovým blokom sú podrobnosti o dokumente typu Dodatok, rozdelené do sekcií:

- Dodatok obsahuje polia zmluvy: *Stav, Či je žiadosť o zmenu pripojená* (ak áno, tak aj číslo súvisiacej verzie projektu), *Dátum podpísania*,
- Prílohy dokumentu obsahuje polia: Názov prílohy, Typ, Odkaz na súbor
- Informácie o elektronickom podpise sekcia sa zobrazí pri podpise dokumentu spolu s informáciami o podpise vrátane: údaje podpisovateľa, údaje certifikátu, dátum podpisu, stav
- Auditové údaje Vytvoril(a), Dátum vytvorenia, Upravil(a), Dátum poslednej úpravy

Pri náhľade Dodatku sa v menu Správa projektu objavia ďalšie funkcie súvisiace s týmto dokumentom: vymazanie, preposlanie na podpis, vrátenie inej osobe alebo subjektu a prepnutie na náhľad verzie projektu zodpovedajúcej danému dodatku (ak je dodatok prepojený so žiadosťou o zmenu).

Dodatok k zmluve (bolo vytvorené: 2024-03-14)

REALIZÁCIA PROJEKTU 🗸

| Dodatok k zmluve nr 1                      |                                      | ^   |
|--------------------------------------------|--------------------------------------|-----|
| <b>Stav</b><br>Pracovná verzia             | Je priložená žiadosť o zmenu?<br>Nie |     |
| <b>Dátum podpísania</b><br>Žiadny výsledok |                                      |     |
| Prílohy k dokumentu                        |                                      | : ^ |
| Názov prílohy                              | Тур                                  |     |
|                                            | Žiadne údaje                         |     |
|                                            |                                      |     |
| Auditové údaje                             |                                      | ^   |
| Vytvoril/a                                 | Upravil/a                            |     |

Obrázok 42 Náhľad podrobnosti o dokumente typu Dodatok

#### 7.5 Náhľad žiadosti o zmenu

V zozname dokumentov si môžete prezrieť metriky (metadáta) žiadosti o zmenu. Je to možné, pretože žiadosť o zmenu je Dokument v projekte.

Náhľad podrobnosti o dokumente má trvalý údajový blok so základnými informáciami o projekte, viditeľný v hornej časti stránky, obsahuje informácie ako: číslo projektu, názov, názov prijímateľa, stav projektu a stav žiadosti o zmenu.

Pod trvalým údajovým blokom sú podrobnosti o dokumente typu Žiadosť o zmenu, rozdelené do sekcií:

- Žiadosť o zmenu obsahuje polia dokumentu žiadosti o zmenu: Stav
- Prílohy dokumentu obsahuje polia: Názov prílohy, Typ, Odkaz na súbor
- Auditové údaje Vytvoril(a), Dátum vytvorenia, Upravil(a), Dátum úpravy

Žiadosť o zmenu (bolo vytvorené: 2024-03-20)

SPRÁVA DOKUMENTOV 🗸 🛛 REALIZÁCIA PROJEKTU 🗸

| Žiadosť o zmenu                           |                       | ^ |
|-------------------------------------------|-----------------------|---|
| <b>Stav</b><br>Pracovná verzia            |                       |   |
| Číslo verzie projektu<br>6                |                       |   |
|                                           |                       |   |
| Prílohy k dokumentu                       | :                     | ^ |
|                                           |                       |   |
| Názov prílohy T                           | yp                    |   |
| Názov prílohy T                           | <b>yp</b><br>ne údaje |   |
| Názov prílohy T                           | <b>yp</b><br>ne údaje |   |
| Názov prílohy T<br>Žiad<br>Auditové údaje | <b>yp</b><br>ne údaje | ^ |

Obrázok 43 Náhľad podrobnosti o dokumente Žiadosť o zmenu

# 7.6 Vymazanie Žiadosti o zmenu

Ak chcete úplne vymazať pracovnú požiadavku na zmenu, vyberte tlačidlo **Odstrániť** v ponuke Správa projektu z úrovne Náhľad podrobnosti o dokumente.

Žiadosti iniciované SpS a prevedené na prijímateľa, ako aj prijaté alebo zamietnuté žiadosti, nemožno vymazať.

| Žiadosť o zmenu (bolo vytvorené: 2024-03-20) | SPRÁVA DOKUMENTOV 🧄                 | REALIZÁCIA PROJEKTU 🗸 |
|----------------------------------------------|-------------------------------------|-----------------------|
|                                              | Vymazať dokument                    |                       |
| Žiadosť o zmenu                              | Prejsť na súvisiacu žiadosť o zmenu | ^                     |
| <b>Stav</b><br>Pracovná verzia               |                                     |                       |
| Číslo verzie projektu<br>6                   |                                     |                       |
|                                              |                                     |                       |
| Prílohy k dokumentu                          |                                     | : ^                   |
| Názov prílohy Typ                            |                                     |                       |
| Žiadne úd                                    | aje                                 |                       |

Obrázok 44 Vymazanie Žiadosti o zmenu

Po potvrdení varovnej správy sa dokument vymaže.

# 8 Prílohy:

Prílohy sú samostatnou oblasťou pre súbory súvisiace s realizáciou projektu, ktoré umiestňuje inštitúcia, prijímateľ alebo partneri.

### 8.1 Katalóg príloh

Katalóg príloh môžete otvoriť zo *Zoznamu projektov* pomocou tlačidla v zozname projektov **Prílohy** alebo z úrovne *Podrobnosti o projekte* pomocou tlačidla v Realizácii projektu -**Prílohy**.

V hornej časti pohľadu je trvalý údajový blok so základnými informáciami o projekte: Číslo projektu, Názov, Názov prijímateľa, Stav projektu a Stav žiadosti o zmenu.

Záložka Zoznam príloh projektu obsahuje základné informácie o prílohe, tj.: Číslo (viditeľné na lište), Názov súboru, Typ, Odkaz, Odkaz na súbor, Majiteľ, Sprístupnené projektovým partnerom, Veľkosť súboru, Podpisovanie súboru, Viditeľné pre prijímateľa.

Pole "Majiteľ" označuje subjekt, ktorý prílohu nahral, a preto je oprávnený ju upraviť alebo odstrániť.

Sekcia Auditové údaje obsahuje polia: Pridal, Dátum pridania, Upravil, Dátum poslednej zmeny.

Z hľadiska zabezpečenia transparentnosti informácií a efektívnej správy príloh v projekte je dôležité správne určiť typ každej pridávanej prílohy. Vďaka tomu budú môcť všetci účastníci procesu, ktorí budú mať prístup k prílohám, ľahšie nájsť súbory, ktoré hľadajú, napríklad ich priradiť k Dokumentom.

| Počet príloh k projektu                         |                                  | SPRÁVA PRÍLOH 🗸 | REALIZÁCIA PROJ | екти | ~ |
|-------------------------------------------------|----------------------------------|-----------------|-----------------|------|---|
| Počet výsledkov 4                               | Počet položiek na stránke:<br>10 |                 |                 |      | • |
| Panel filtrovania a triedenia                   |                                  |                 |                 |      | ~ |
| Beneficiary attachment                          |                                  |                 |                 | :    | ~ |
| _wop_9503_signed.xml.xades                      |                                  |                 |                 | :    | ~ |
| My attachment                                   |                                  |                 |                 | :    | ~ |
|                                                 |                                  |                 |                 |      |   |
| Názov súboru<br>version_32335_38926_compare.pdf | <b>Typ</b><br>Iné                |                 |                 | •    | ~ |

### Obrázok 45 Zoznam príloh

Zvyšné prvky náhľadu sú:

- Počet výsledkov viditeľných v lište hlavného zobrazenia informuje o počte nájdených prvkov.
- Počet položiek na stránke určuje počet prvkov, ktoré sa na stránke zobrazí a môže byť obmedzený nasledujúcimi hodnotami: 10, 20, 40, 60, 80 alebo 100.
- Panel filtrovania a triedenia predvolene je panel zbalený, po rozbalení panelu má používateľ prístup k nasledujúcim prvkom:

| anel filtrovania a triedenia           |          |                    |
|----------------------------------------|----------|--------------------|
| Vybrané filtre:                        |          |                    |
| Vybrať pole                            | ·        |                    |
| Vybrané triedenie:                     |          |                    |
| Triediť podľa<br>Dátum poslednej zmeny | Zostupne | VYČISTIŤ TRIEDENIE |

### Obrázok 46 Panel filtrovania a triedenia dokumentov

Pole **Vybrať pole** slúži na zadanie názvu poľa, podľa ktorého sa budú triediť vhodne vyfiltrované projekty.

Prepínač možnosti **zostupne/vzostupne** sa používa na určenie spôsobu triedenia projektov filtrovaných podľa vybraných polí.

Tlačidlo Vyčistiť triedenie slúži na odstránenie zadaného pravidla triedenia.

Prvý filter sa pridáva priamo v poli pod nápisom Vybrané filtre. Možnosť pridania ďalších filtrov je dostupná po kliknutí na tlačidlo **Pridať filter**, ktoré sa zobrazí po zadaní prvého filtra. Filter je výraz pozostávajúci z troch polí na paneli filtrov.

Vybrať pole vám umožňuje označiť pole Príloha, na ktorom sa má vykonať filtrovanie. Podmienka určuje kritériá porovnania. V závislosti od typu vybraného poľa môže podmienka nadobúdať nasledujúce hodnoty: Menšie, Väčšie, Rovné, Obsahuje. Sekcia Hodnota určuje, s akou hodnotou sa bude vybrané pole porovnávať. Hodnoty je možné zadať manuálne (napr. do poľa Názov prílohy) alebo pomocou rozbaľovacieho zoznamu (napr. do poľa Typ prílohy).

Tlačidlo Vymazať slúži na vymazanie zadaného výrazu.

Ak chcete vyhľadávať pomocou definovaných filtrov, kliknite na tlačidlo Vyhľadať.

Tlačidlo Vymazať filtre odstráni všetky zadané filtre.

Akcie v zozname príloh– aktivujú sa tlačidlom v tvare troch bodiek na pravej strane projektu na zozname.

| Beneficiary attachment             |                                                         | :                     |
|------------------------------------|---------------------------------------------------------|-----------------------|
| Názov súboru                       | Upravi                                                  | ť                     |
| Test pliku.xlsx                    | Účtovný doklad Dokun                                    | nenty                 |
| Podrobné informácie                | Pripoji                                                 | ť / odpojiť dokumenty |
| Skratka                            | Majiteľ Stiahn                                          | uť                    |
| CB75C31B3AEFC94C33FBE8655F82C2     | FIERS - Foundation for Life Science Innovatio<br>Odstra | iniť –                |
| Sprístupnený projektovým partnerom | Veľkosť súboru                                          |                       |
| Nie                                | 33137                                                   |                       |
| Je podpísaný?                      |                                                         |                       |

Obrázok 47 Akcie na Zozname príloh

Dostupné akcie:

- a) Upraviť,
- b) Dokumenty zobrazuje zoznam dokumentov, ku ktorým je daný súbor pripojený
- c) Pridávanie / odstraňovanie prepojení medzi prílohou a dokumentmi

- d) *Stiahnuť* umožňuje stiahnuť prílohu
- e) Odstrániť umožňuje vymazať prílohu
- f) Pozrite si zoznam projektov, ktoré obsahujú rovnakú prílohu, tj. súbor s rovnakým kryptografickým hashom (funkcia dostupná len pre inštitúcie).

# 8.2 Úprava prílohy

Obrazovku *Úprava prílohy* v Katalógu príloh spustíte stlačením tlačidla **Upraviť** v zozname akcií pod tromi bodkami na záložke danej prílohy.

| Beneficiary attachment             | e                                             |                              | ^ |
|------------------------------------|-----------------------------------------------|------------------------------|---|
| Názov súboru                       | TVP                                           | Upraviť                      |   |
| Test pliku.xlsx                    | Účtovný doklad                                | Dokumenty                    |   |
| Podrobné informácie                |                                               | Pripojiť / odpojiť dokumenty | ^ |
| Skratka                            | Majiteľ                                       | Stiahnuť                     |   |
| CB75C31B3AEFC94C33FBE8655F82C2     | FIERS - Foundation for Life Science Innovatio | Odstrániť                    |   |
| Sprístupnený projektovým partnerom | Veľkosť súboru                                |                              |   |
| Nie                                | 33137                                         |                              |   |
| Je podpísaný?                      |                                               |                              | 1 |

# Obrázok 48 Úprava prílohy

Môžete upraviť nasledujúce údaje prílohy:

- Názov prílohy
- Súbor prílohy
- Informácie, či bola príloha zdieľaná s partnermi (tj. inými partnermi v projekte).

| Beneficiary attachment                              |                                                            | ÷ ^    |
|-----------------------------------------------------|------------------------------------------------------------|--------|
| Názov prílohy<br>Beneficiary attachment<br>22 / 100 | Sübor prilohy<br>Test pliku.xlsx                           | Ō      |
| Podrobné informácie                                 |                                                            | ^      |
| <b>Názov súboru</b><br>Test pliku.xlsx              | Typ<br>Účtovný doklad<br>                                  | *      |
| Skratka<br>CB75C31B3AEFC94C33FBE8655F82C2           | Majitel'<br>FIERS - Foundation for Life Science Innovation |        |
| Sprístupnený projektovým partnerom                  | Veľkosť súboru<br>33137                                    |        |
| <b>Je podpísaný?</b><br>Nie                         |                                                            |        |
| Auditové údaje                                      |                                                            |        |
| ·······                                             | ULOŽIŤ                                                     | ZRUŠIŤ |

# Obrázok 49 Úprava atribútov prílohy

Zostávajúce údaje prílohy sú len prezentované a nie je možné ich upravovať.

Úprava údajov prílohy je zablokovaná pre prílohy súvisiace s dokumentom s dátumom podpisu.

# 8.3 Prepojenie prílohy s dokumentom

Prepojenie prílohy s dokumentom spustíte z katalógu príloh alebo z náhľadu dokumentu v časti Prílohy dokumentu. V prvom prípade vyberiete dokumenty, ktoré chcete priradiť k prílohe; v druhom - prílohu, ktorá sa má pripojiť k dokumentu, ktorého konečný výsledok bude rovnaký.

| Dokumenty v rámci projektu                                      |                                                    | REALIZÁCIA PROJEKTU 🗸 |
|-----------------------------------------------------------------|----------------------------------------------------|-----------------------|
| Počet výsledkov 7                                               | Počet položiek na stránke:<br>10                   | -                     |
| Panel filtrovania a triedenia                                   |                                                    | Ŷ                     |
| Ziadosť o zmenu (vytvorené 2024-05-07)                          |                                                    | ÷ ^                   |
| Typ dokumentu                                                   | Stav                                               |                       |
| Žiadosť o zmenu                                                 | Pracovná verzia                                    |                       |
| Dodatok č. 1                                                    |                                                    | i ^                   |
| <b>Typ dokumentu</b><br>Dodatok k zmluve                        | <b>Stav</b><br>Pracovná verzia                     |                       |
| Zmluva (wtvorené 2023-03-31)                                    |                                                    | : .                   |
|                                                                 |                                                    | •                     |
| Typ dokumentu                                                   | Stav                                               |                       |
| Zmiuva o poskytnuti prispevku<br>Dátum podpísania<br>2023-03-01 | Podpisany                                          |                       |
| ☑ Ž adosť o platbu za obdobie od 2024-01-01 do 2024             | 1-05-01 FIERS - Foundation for Life Science Innova | tion <u> </u>         |
| Typ dokumentu                                                   | Stav                                               |                       |
| Žiadosť o platbu                                                | Preposlane na podpis                               | 1                     |

### Obrázok 50 Prepojenie prílohy s dokumentom

Ak vyberiete akciu **Prepojiť prílohu**, prejdete na obrazovku Katalóg príloh projektu, kde môžete zaškrtnúť vybrané prílohy, ktoré sa majú prepojiť pomocou začiarkavacieho políčka.

Pod zoznamom príloh sú tlačidlá:

- Uložiť spôsobí priloženie príloh k dokumentu
- Zrušiť spôsobí zrušenie operácie

| Počet príloh k projektu                   | SPRÁVA PRÍLOH 🗸                                            | REALIZÁCIA PROJEKTU 🗸 |
|-------------------------------------------|------------------------------------------------------------|-----------------------|
| Počet výsledkov 4                         | Počet položiek na stránke:<br>10                           |                       |
| Panel filtrovania a triedenia             |                                                            | ~                     |
| E eneficiary attachment                   |                                                            | ^                     |
| <b>Názov súboru</b><br>Test pliku.xlsx    | <b>Typ</b><br>Účtovný doklad                               |                       |
| Podrobné informácie                       |                                                            | ^                     |
| Skratka<br>CB75C31B3AEFC94C33FBE8655F82C2 | Majitel'<br>FIERS - Foundation for Life Science Innovation |                       |
| Sprístupnený projektovým partnerom<br>Nie | Veľkosť súboru<br>33137                                    |                       |
| <b>Je podpísaný?</b><br>Nie               |                                                            |                       |
| Auditové údaje                            |                                                            | ~                     |
|                                           |                                                            |                       |
| U _vop_9503_signed.xml.xades              |                                                            |                       |
| Názov súboru                              | Тур                                                        |                       |

# Obrázok 51 Výber príloh na prepojenie.

\_wop\_9503\_signed.xml.xades

Po uložení sa dostanete do zobrazenia Náhľad dokumentu.

# 8.4 Odpojenie prílohy od dokumentu

Funkciu Odpojiť prílohu od dokumentu je možné aktivovať z dvoch miest:

• Katalóg príloh výberom akcie Priložiť/odpojiť dokumenty pri konkrétnej prílohe

Dokument podpísaný elektronickým podpisom

ULOŽIŤ

ZRUŠIŤ

• Náhľad dokumentu v časti Prílohy dokumentu.

| Prílohy k dokumentu    |                                   | : ^              |
|------------------------|-----------------------------------|------------------|
| Názov prílohy          | Тур                               |                  |
| Beneficiary attachment | project-attachments-management-17 | :                |
|                        |                                   | Odpojiť prílohu  |
| Auditové údaje         |                                   | Stiahnuť prílohu |
| Vutvoril/a             | l Insvil/a                        |                  |

### Obrázok 52 Výkres znázorňujúci odpojenie dokumentu

# 8.5 Odstránenie prílohy

Funkcia *Odstránenie prílohy* sa aktivuje z úrovne Zoznam príloh pomocou tlačidla akcie **Odstrániť**, ktoré sa nachádza v zozname akcií pod tromi bodkami.

| Beneficiary attachment                           |                                                | :                                          | ^ |
|--------------------------------------------------|------------------------------------------------|--------------------------------------------|---|
| Názov súboru<br>Test pliku.xlsx                  | <b>Typ</b><br>Účtovný doklad                   | Upraviť                                    |   |
| Podrobné informácie                              |                                                | Dokumenty<br>Princijiť / odpojiť dokumenty | ~ |
| Skratka                                          | Majitař                                        | Stiahnuť                                   |   |
| CB75C31B3AEFC94C33FBE8655F82C2                   | FIERS - Foundation for Life Science Innovation | Odstrániť                                  | L |
| <b>Sprístupnený projektovým partnerom</b><br>Nie | Veľkosť súboru<br>33137                        |                                            |   |
| <b>Je podpísaný?</b><br>Nie                      |                                                |                                            |   |
| Auditové údaje                                   |                                                |                                            | ~ |

Obrázok 53 Vymazanie prílohy

Ak je aktivovaná funkcia odstránenia prílohy, zobrazí sa hlásenie potvrdzujúce, že dokument bol vymazaný. Po potvrdení operácie sa príloha vymaže.

| , Donal filtrovania a triadania      |                                           |
|--------------------------------------|-------------------------------------------|
| Potvrdenie                           |                                           |
|                                      |                                           |
| Ste si istí, že chcete uložiť údaje? |                                           |
|                                      |                                           |
| Dôvod ostránenia                     |                                           |
|                                      |                                           |
|                                      |                                           |
|                                      |                                           |
|                                      |                                           |
|                                      | 1.                                        |
|                                      |                                           |
|                                      |                                           |
|                                      | ÁNO NIE                                   |
|                                      |                                           |
| CB/5C31B3AEFC94C33FBE8655F82C2       | FIERS - Foundation for Life Science Innov |

Obrázok 54 Správa potvrdzujúca vymazanie prílohy

Nemôžete odstrániť (alebo odpojiť) prílohy súvisiace s dokumentmi predloženými na podpis alebo s dátumom podpisu (napr. zmluva, dodatok).

# 8.6 Pridanie prílohy z úrovne katalógu príloh

Tlačidlo Pridať prílohu sa nachádza v hornej časti zoznamu príloh v ponuke Správa príloh.

Kliknutím na tlačidlo sa spustí panel, kde je potrebné vybrať súbor z disku a vyplniť údaje, ako napríklad: názov a typ prílohy.

Súbor môže byť vo formáte xml, pdf, jpg, jpeg, png, xls, xlsx, doc, docx.

Pridávanie spustiteľných súborov nie je povolené.

Pridaním prílohy sa môžete rozhodnúť, či projektoví partneri a ich kontrolóri budú môcť súbor vidieť. Ak je to vhodné pre realizáciu projektu a jeho zúčtovania, zvoľte možnosť *Sprístupnený projektovým partnerom*.

| Počet príloh k projektu            |                   |         |               | SPRÁVA PRÍLOH                      | ^ | REALIZÁCIA PROJEK | ru 🗸 |
|------------------------------------|-------------------|---------|---------------|------------------------------------|---|-------------------|------|
| Počet výsledkov 4                  | Počet polož<br>10 | iiek na | stránke:      | Pridať prílohu<br>Stiahnuť prílohy |   |                   | •    |
| Panel filtrovania a triedenia      |                   |         |               |                                    |   |                   |      |
|                                    |                   |         |               |                                    |   |                   |      |
| Pridanie prílohy                   |                   |         |               |                                    |   |                   | ^    |
| Názov prílohy                      | 0 / 100           | U       | Súbor prílohy |                                    |   |                   |      |
| Sprístupnený projektovým partnerom |                   | Тур     |               |                                    |   |                   | •    |

Obrázok 55 Pridávanie príloh z disku

# 9 Správa používateľov

Aby zástupca Prijímateľa mohol v mene daného subjektu spravovať užívateľské práva k danému projektu, musí ho pracovník SpS najskôr označiť ako správcu projektu. Táto činnosť má dve hlavné etapy:

- Vytvorenie v Správe subjektov na základe údajov Prijímateľa z projektu, alebo prepojenie projektu s existujúcimi subjektmi (ak sú už pre tieto subjekty zaregistrované iné projekty),
- Pridelenie roly osobe s administrátorskými oprávneniami zúženými na kontext daného subjektu a projektu (aj vo variante, keď táto osoba ešte nemá účet a pred udelením povolení sa musí zaregistrovať).
- 9.1 Registrácia vlastného účtu

Ak pracovník SpS uviedol Vašu emailovú adresu ako správcu projektu a ešte nemáte účet v systéme CST2021, dostanete správu podobnú k nižšie uvedenej:

Vážený používateľ, v aplikácii SL2021, prijímateľov a projektoví partneri sami riadia schvaľovanie projektov vo svojich organizáciách. Nižšie uvedený odkaz Vám ako držiteľovi tejto emailovej adresy umožní zaregistrovať sa v aplikácii ako osoba spravujúca práva iných osôb v rámci subjektu Pomoranská regionálna turistická organizácia pre projekt STHB.01.02-IP.01-0002/23: <u>https://projekty-</u> test.cst2021.gov.pl/auth/register?token=eK/LJ10UY0+kIWoGNh0wcw==

V prípade pochybností kontaktujte hlavného partnera projektu na strane inštitúcie. Správa bola odoslaná automaticky - neodpovedajte na ňu. S pozdravom, Tím centrálneho ICT systému CST2021

Kliknite na odkaz prijatý v e-mailovej správe alebo ho skopírujte do svojho prehliadača. Vyplňte registračný formulár. Keď sa zaregistrujete, pracovník SpS dostane e-mail, ktorý ho o tom informuje a bude môcť dokončiť udelenie oprávnení pre vás. Ak už máte účet v CST2021 (napr. vo WOD2021), nemusíte čakať na ďalší krok pracovníka SpS - môžete sa ihneď prihlásiť a pracovať na tomto projekte.

### 9.2 Správa oprávnených osôb

Ak máte pridelenú rolu Správcu, môžete si prezerať zoznam osôb oprávnených k projektu - vyberte možnosť *Správa používateľov* v menu *Správa projektu*.

Každý prijímateľ samostatne spravuje práva ostatných užívateľov vo svojom subjekte. O vytvorenie účtu pre iného zamestnanca nie je potrebné žiadať SpS - môžete to urobiť sami ako Správca projektu.

Z tohto zoznamu môžete pridávať nové oprávnené osoby, meniť ich rozsah oprávnení a blokovať alebo odblokovať prístup k projektu. Môžete najmä inému pracovníkovi prideliť rolu Správca, táto rola nie je vyhradená len pre jedného používateľa u prijímateľa.

Odporúčame, aby každý prijímateľ, v záujme zabezpečenia kontinuity práce v systéme v prípade neprítomnosti, vymenoval aspoň dvoch správcov.

### 9.2.1 Zoznam oprávnených osôb

Každá karta v zozname obsahuje základné informácie o Používateľovi, tj.: *Názov používateľa* (viditeľné na lište), *Názov zastupovaného subjektu, Meno, Priezvisko, e-mail, Stav*, pridelené roly a auditové údaje.

V menu Správa projektu je zobrazené tlačidlo **Pridať oprávneného používateľa**, ktorým sa spustí formulár na zadávanie údajov nového používateľa

| Zoznam oprávnených používateľov                                                                                 |                       | RIADENIE PROJEKTU 🧥            | REALIZÁCIA PROJEK | TU 🗸 |
|----------------------------------------------------------------------------------------------------|-----------------------|--------------------------------|-------------------|------|
|                                                                                                    | Počet položiek na str | Pridať oprávneného používateľa |                   |      |
| Hľadať                                                                                                    | 10                    | Správa používateľov            |                   | •    |
|                                                                                                    |                       |                                |                   |      |
| Jakub da katalan da katalan da katalan da katalan da katalan da katalan da katalan da katalan da katalan da kat |                       |                                | :                 | ^    |
| E-mail                                                                                                    | Prihlasovac           | ie meno                        |                   |      |
| jakub@mfipr.gov.pl                                                                                              | jakkam2               |                                |                   |      |
| Meno                                                                                                    | Priezvisko            |                                |                   |      |
| Jakub                                                                                                    | I                     |                                |                   |      |
| Názov organizácie                                                                                               | Stav                  |                                |                   |      |
| FIERS - Foundation for Life Science Innovation                                                                  | aktívny               |                                |                   |      |
| Role                                                                                                    |                       |                                |                   | ~    |
| Auditové údaje                                                                                                  |                       |                                |                   | ~    |

Obrázok 56 Zoznam akcií v správe projektu v náhľade zoznamu oprávnených používateľov

Používateľov môžete spravovať cez rozbaľovací zoznam akcií dostupných pod tlačidlom vo forme troch bodiek na lište s údajmi používateľa.

Dostupné akcie sú:

- Upraviť možnosť upraviť niektoré údaje používateľa vrátane priradených rolí s oprávneniami
- Zablokovať možnosť zablokovať používateľa
- Odblokovať možnosť odblokovať zablokovaného používateľa.

| Michał Stępniewski                                                                                      |                          |
|----------------------------------------------------------------------------------------------------|--------------------------|
| E-mail Prihlasovacie mer<br>amiz.sthb@mfipr.gov.pl MICSTE_STHB                                          | IO Upraviť<br>Zablokovať |
| Meno         Priezvisko           Michał         Stępniewski                                            |                          |
| Názov organizácie         Stav           FIERS - Foundation for Life Science Innovation         aktívny |                          |
| Role                                                                                                    | ~                        |
| Auditové údaje                                                                                          | ~                        |

Obrázok 57 Zoznam akcií, ktoré je možné vykonať pre jednotlivých používateľ ov

# 9.2.2 Úprava údajov oprávnenej osoby

Po kliknutí na tlačidlo **Upraviť** môžete primárne upravovať oprávnenia v danom projekte. Na karte používateľa rozbaľte panel "Roly" a vyberte jednu alebo viac rolí zo zoznamu. Každá rola obsahuje sadu oprávnení zodpovedajúcich jej názvu.

Rola Správcu obsahuje všetky práva, takže nemá zmysel prideľovať jej majiteľovi ďalšie roly.

Podobne široká je aj rola Oprávnenej osoby (ide o Správcu bez správy používateľov, vymazávania žiadostí o zmenu a elektronického podpisovania zmlúv a príloh).

| Role        |                                           |
|-------------|-------------------------------------------|
| Role użytko | ovnika                                    |
|             | Beneficjent - Obsługa wniosków o płatność |
|             | Beneficjent - Odczytujący                 |
|             | Beneficjent - Osoba uprawniona            |
| i 🗆         | Beneficjent - Podpisujący                 |
|             | Beneficjent - Zarządzający                |
|             |                                           |
|             |                                           |

Obrázok 58 Pohľad na zmenu oprávnení

#### 9.2.3 Zablokovanie oprávnenej osoby

Zablokovanie používateľa mu iba zakáže prístup k danému projektu.

| Michał Stępniewski                                                  |                                   | :          | ^ |
|---------------------------------------------------------------------|-----------------------------------|------------|---|
| <b>E-mail</b><br>amiz.sthb@mfipr.gov.pl                             | Prihlasovacie meno<br>MICSTE_STHB | Upraviť    | 5 |
| Meno<br>Michał                                                      | <b>Priezvisko</b><br>Stępniewski  | Zabiokovat | J |
| Názov organizácie<br>FIERS - Foundation for Life Science Innovation | <b>Stav</b><br>aktívny            |            |   |
| Role                                                                |                                   |            | ~ |
| Auditové údaje                                                      |                                   |            | ~ |

Obrázok 59 Blokovanie oprávnenej osoby

Zablokovaná osoba zostane viditeľná v zozname oprávnených osôb, ale jej stav sa zmení na *Neaktívny*.

# 9.2.4 Odblokovanie oprávnenej osoby

Odblokovaním používateľa sa mu obnoví prístup do projektu..

| DEV Admin                                                           |                                      | i ^                   |
|---------------------------------------------------------------------|--------------------------------------|-----------------------|
| E-mail<br>sl.test+99@puertalogic.pl                                 | Prihlasovacie meno<br>dev_test_admin | Upraviť<br>Odblokovať |
| Meno<br>DEV                                                         | <b>Priezvisko</b><br>Admin           |                       |
| Názov organizácie<br>FIERS - Foundation for Life Science Innovation | Stav<br>neaktívny                    |                       |
| Role                                                                |                                      | ~                     |
| Auditové údaje                                                      |                                      | •                     |

Obrázok 60 Odblokovanie oprávnenej osoby

Stav odblokovanej osoby sa zmení na Aktívny.

# 10 Úlohy používateľa

Úlohy používateľa umožňujú kontrolovať obsluhu dokumentov v projekte, najmä ich podpisovanie a prenos medzi rôznymi používateľmi.

Úlohy môžu zahŕňať najmä žiadosti o zmenu. Úloha zvyčajne končí automaticky v dôsledku schválenia alebo odmietnutia žiadosti SpS.

Správa úloh v systéme SL2021 je možná priamo zo zoznamu úloh používateľa a z úrovne dokumentu, na ktorý sa úloha vzťahuje. Na vykonávanie úloh súvisiacich so správou úloh sú potrebné príslušné oprávnenia. Úlohy sú priradené organizácii (prijímateľovi alebo SpS) alebo konkrétnemu používateľovi. Každý používateľ môže spracovať úlohu viditeľnú v zozname úloh organizácie – aj keď je priradená niekomu inému. Mali by ste však použiť osobné priradenie úlohy, pretože tak bude prijímateľ úlohy v e-mailovom upozornení vedieť, že by mal vykonať určitú akciu.

# 10.1 Úlohy

Obrazovka *Úlohy* je prístupná z ponuky v lište na ľavej strane aplikácie alebo – pre daný projekt – cez tlačidlo "Úlohy" pod tromi bodkami na karte projektu v zozname projektov. Náhľad predstavuje úlohy dostupné používateľovi rozdelené do štyroch kategórií:

- Moje úlohy úlohy priradené priamo používateľovi,
- Úlohy mojej organizácie úlohy priradené organizácii, v ktorej používateľ pracuje a úlohy všetkých používateľov z tejto organizácie
- Pozorované úlohy
- Ukončené úlohy

Karta ku každej úlohe obsahuje základné informácie o nej: *Typ dokumentu*, akcia, ktorú je treba vykonať, *Pridelená osoba, Dátum pridelenia*.

|                           | ≡ Projekty                                                            | Čas do konca relácie: 29:50 🝈 🍂 🔀 😝                                                                                         |
|---------------------------|-----------------------------------------------------------------------|----------------------------------------------------------------------------------------------------|
| 202                       | Moje úlohy                                                            |                                                                                                    |
| Domovská stránka          |                                                                       |                                                                                                    |
| Výber žiadostí            | Úlohy                                                                 | ÚLOHY PODĽA STAVU 🦔                                                                                                    |
|                           |                                                                       | Moje úlohy                                                                                                    |
| Projekty                  | Panel filtrovania a triedenia                                         | Úlohy mojej organizácie                                                                                                    |
| Zoznam projektov          |                                                                       | Sledované úlohy                                                                                                    |
| 🗹 Úlohy                   | Moje úlohy                                                            | Počet položiek na stránke. Ukončené úlohy                                                                                   |
| Vyhlásenie o prístupnosti | Počet výsledkov 2                                                     | 10                                                                                                    |
|                           | Žiadosť o platbu za obdobie od 20<br>Druh dokladu<br>Žiadosť o platbu | 224-01-01 do 2024-05-01 FIERS - Foundation for Life Science Innovation k projektu ST : ^<br>Činnosť<br>Podpisanie dokumentu |
|                           | <b>Pripisaný</b><br>Michał Stępniewski                                | Dátum pripísania<br>2024-05-22 11:18:27                                                                                     |
|                           | Žiadosť o zmenu č. 3 k projektu č.                                    | STHB.01.02-IP.01-0001/23 : ^                                                                                                |
|                           | Druh dokladu                                                          | Činnosť                                                                                                    |
|                           | Ziadosť o zmenu                                                       | Obsluha žiadosti                                                                                                    |
| 2                         | <b>Pripísaný</b><br>Michał Stępniewski                                | Dátum pripísania<br>2024-05-07 16:01:56                                                                                     |
| Pomoc Techniczna          |                                                                       |                                                                                                    |

# Obrázok 61 Úlohy

Zvyšné prvky náhľadu sú:

- Počet položiek na stránke. Je možné zvoliť nasledovné hodnoty: 10, 20, 40, 60, 80 a 100.
- Panel filtrovania a triedenia predvolene je panel zbalený, po rozbalení panelu má používateľ prístup k nasledujúcim prvkom:

| anel filtrovania a triedenia |                              |  |
|------------------------------|------------------------------|--|
| Vybrané filtre:              |                              |  |
| Vybrať pole                  | <b>*</b>                     |  |
| Vybrané triedenie:           |                              |  |
| Triediť podľa                | <ul> <li>Zostupne</li> </ul> |  |

### Obrázok 62 Panel filtrovania a triedenia úloh

Pole Vybrať pole slúži na zadanie názvu poľa, na základe ktorého sa budú úlohy triediť.

Prepínač možnosti **Zostupne/Vzostupne** sa používa na určenie spôsobu zoradenia úloh filtrovaných podľa vybratých polí.

Tlačidlo Vyčistiť triedenie slúži na odstránenie zadaného pravidla triedenia.

Prvý filter sa pridáva priamo v poli pod nápisom Vybrané filtre. Ďalšie filtre sa pridávajú pomocou tlačidla **Pridať filter**, ktoré sa zobrazí po zadaní prvého filtra. Filter je výraz pozostávajúci z troch polí na paneli filtrov napríklad:

| ohy                          |   |                       |        |                     | ÚLOHY PODĽA     | STAVU 💊 |
|------------------------------|---|-----------------------|--------|---------------------|-----------------|---------|
| anel filtrovania a triedenia |   |                       |        |                     |                 |         |
| Vybrané filtre: Stav úlohy   |   |                       |        |                     |                 |         |
| Vybrať pole<br>Stav úlohy    | • | Podmienka<br>Rovná sa | -      | Hodnota<br>Ukončené | × •             | ODSTR   |
| HĽADAŤ                       |   | PRIDAŤ                | FILTER |                     | VYČISTIŤ FILTRE |         |
| Vybrané triedenie:           |   |                       |        |                     |                 |         |
| Triediť podľa                | - | Zostuppe              |        |                     |                 |         |

Obrázok 63 Príklad filtrovania úloh

# 10.2 Náhľad histórie úlohy

Ak chcete zobraziť zoznam akcií vykonaných v úlohe, kliknite na tlačidlo **Zobraziť históriu** v menu "tri bodky" na karte úloh v zozname.

Pri každej predchádzajúcej akcii sa vám zobrazia vyplnené polia: *Dátum, Typ činnosti, Osoba vykonávajúca činnosť, Komentár* (ak bol pri vykonávaní činnosti zadaný komentár).

| História úlohy      | Počet položiek na stránke:<br>10 |
|---------------------|----------------------------------|
| Počet výsledkov 3   |                                  |
| Dátum               | Druh činnosti                    |
| 2024-05-22 11:20:41 | Podpísanie dokumentu             |
| Vykonávajúca osoba  | Komentár                         |
| Michał Stępniewski  | Podpisanie dokumentu             |
|                     |                                  |
| Dátum               | Druh činnosti                    |
| 2024-05-22 11:18:27 | Vytvorenie                       |
| Vykonávajúca osoba  | Komentár                         |
| Michał Stępniewski  | Please sign the payment claim    |
|                     |                                  |
| Dátum               | Druh činnosti                    |
| 2024-05-22 11:18:27 | Postúpenie na podpis             |
| Vykonávajúca osoba  | Komentár                         |
| Michał Stępniewski  | Please sign the payment claim    |
|                     |                                  |

Obrázok 64 Náhľad histórie úlohy

### 10.3 Odstránenie úlohy zo zoznamu sledovaných úloh

Do vášho zoznamu sledovaných sa automaticky pridajú úlohy, v ktorých ste vykonali nejakú akciu. Vďaka tomu tu môžete sledovať ich stav, aj keď sa momentálne nachádzajú mimo vašej organizácie.

Ak už nemáte záujem o prebiehajúcu úlohu, môžete si vybrať funkciu "Odstrániť úlohu zo zoznamu sledovaných" v menu "tri bodky" na karte úlohy v zozname.

Po vyvolaní funkcie sa zobrazí hlásenie s otázkou, či naozaj chceme úlohu zo sledovaných úloh odstrániť. Po potvrdení operácie nie je úloha viditeľná pre používateľa v jeho zozname úloh. Ak je úloha znova priradená tomu istému používateľovi, znova sa zobrazí v jeho zozname úloh.

### 10.4 Priradenie úlohy

Keď vykonávate kľúčové akie v rámci úlohy, aplikácia sa okamžite opýta, komu má úlohu delegovať. Ak túto správu ignorujete, úloha bude stále priradená predchádzajúcemu "majiteľovi" (osobe alebo subjektu) a možno ju vykonať zo zoznamu úloh vašej organizácie. Pomocou tlačidla *Priradiť úlohu* na jeho karte (v menu s tromi bodkami) môžete preniesť na konkrétneho používateľa z vašej organizácie alebo do SpS, ktorá je druhou stranou zmluvy o spolufinancovaní.

|    | v<br>Drivedenie úleku |      |     |     |
|----|-----------------------|------|-----|-----|
| ŀ  |                       |      |     |     |
|    | Pripísané k           |      |     |     |
|    | Inštitúcia            | <br> |     |     |
|    | Používateľa           |      |     |     |
|    |                       |      |     | _   |
|    |                       |      |     |     |
| oc | Pavinné pole          | <br> |     |     |
|    |                       |      |     |     |
|    |                       |      | ÁNO | NIE |

Obrázok 65 Priradenie úlohy

Po výbere možnosti Priradiť úlohu sa zobrazí okno s nasledujúcimi poľami:

- Priradenie pole výberu inštitúcie/prijímateľa alebo konkrétneho používateľa
- Komentár pole pre komentár

a tlačidlami:

- NIE tlačidlo na prerušenie operácie zadania úlohy
- ÁNO tlačidlo na potvrdenie priradenia úlohy

Po potvrdení operácie priradenia úlohy sa akcia odloží v histórii úlohy.
Po pridelení úlohy osobe, dostane e-mailové upozornenie.

Ak je úloha pridelená prijímateľovi, toto oznámenie dostanú všetci oprávnení na projekt na strane prijímateľa.

Ak je úloha priradená SpS, zamestnanci, ktorí majú daný projekt v mojich/obľúbených projektoch, dostanú takéto oznámenie (správa mojich/obľúbených projektov sa spravujú cez menu "Správa projektu" v náhľade zoznamu projektov).